# For Sumitomo Fusion Splicer Maintenance Application User Guide

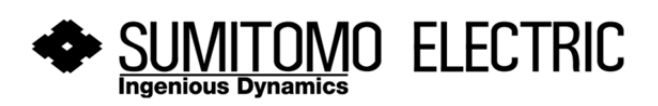

#### END-USER LICENSE AGREEMENT FOR SOFTWARE

#### PLEASE READ THE TERMS AND CONDITIONS OF THIS LICENSE AGREEMENT CAREFULLY BEFORE CONTINUING WITH THIS PROGRAM INSTALL:

Sumitomo Electric Industries, Ltd. (hereafter SEI)'s End-User License Agreement ("EULA") is a legal agreement between you (either an individual or a single entity) and SEI. By installing, copying, or otherwise using the software, you agree to be bound by the terms of this EULA. This license agreement represents the entire agreement concerning the program between you and SEI, (referred to as "licenser"), and it supersedes any prior proposal, representation, or understanding between the parties. If you do not agree to the terms of this EULA, do not install or use the software.

The software is protected by copyright laws and international copyright treaties, as well as other intellectual property laws and treaties. The software is licensed, not sold.

#### 1. GRANT OF LICENSE.

The software is licensed as follows:

(a) Installation and Use.

SEI grants you the right to install and use copies of the software on your computer running a validly licensed copy of the operating system.

(b) Backup Copies.

You may also make copies of the software as may be necessary for backup and archival purposes.

#### 2. DESCRIPTION OF OTHER RIGHTS AND LIMITATIONS.

(a) Maintenance of Copyright Notices.

You must not remove or alter any copyright notices on any and all copies of the software.

(b) Prohibition on Reverse Engineering, Decompilation, and Disassembly.

You may not reverse engineer, decompile, or disassemble the software, except and only to the extent that such activity is expressly permitted by applicable law notwithstanding this limitation.

#### (c) No Support Services.

You may not use the software with fusion splicer outside the area where you are allowed to use. If you use the fusion splicer in the area not allowed, the software stops running and disconnects it from SEI server automatically.

(d) Compliance with Applicable Laws.

You must comply with all applicable laws regarding use of the software.

#### 3. TERMINATION

Without prejudice to any other rights, SEI may terminate this EULA if you fail to comply with the terms and conditions of this EULA. In such event, you must destroy all copies of the software in your possession.

#### 4. COPYRIGHT

All title, including but not limited to copyrights, in and to the software and any copies thereof are owned by SEI or its suppliers. All title and intellectual property rights in and to the content which may be accessed through use of the software is the property of the respective content owner and may be protected by applicable copyright or other intellectual property laws and treaties. This EULA grants you no rights to use such content. All rights not expressly granted are reserved by SEI.

#### 5. NO WARRANTIES

SEI expressly disclaims any warranty for the Software. SEI does not warrant or assume responsibility for the accuracy or completeness of any information, text, graphics, links or other items contained within the software. SEI makes no warranties respecting any harm that may be caused by the transmission of a computer virus, worm, time bomb, logic bomb, or other such computer program. SEI further expressly disclaims any warranty or representation to Authorized Users or to any third party.

#### 6. LIMITATION OF LIABILITY

In no event shall SEI be liable for any damages (including, without limitation, lost profits, business interruption, or lost information) rising out of 'Authorized Users' use of or inability to use the software, even if SEI has been advised of the possibility of such damages. In no event will SEI be liable for loss of data or for indirect, special, incidental, consequential (including lost profit), or other damages based in contract, tort or otherwise. SEI shall have no liability with respect to the content of the software or any part thereof, including but not limited to errors or omissions contained therein, libel, infringements of rights of publicity, privacy, trademark rights, business interruption, personal injury, loss of privacy, moral rights or the disclosure of confidential information.

## Contents

|                                                                            | Page |
|----------------------------------------------------------------------------|------|
| 0. Introduction                                                            | 3    |
| 1. Downloading the Maintenance Application                                 | 4    |
| 1-1. Microsoft .NET Framework 4                                            | 4    |
| 1-2. Logging in to Maintenance Application download page                   | 5    |
| 1-3. Downloading the Maintenance Application                               | 6    |
| 2. Installing the Maintenance Application on the PC                        | 8    |
| 2-1. Installing the maintenance Application on the PC                      | 8    |
| 2-2. Installing the USB driver on the PC                                   | 11   |
| 2-3. Uninstalling the Maintenance Application                              | 17   |
| 3. Using the Maintenance Application                                       | 20   |
| 3-1. Starting the Maintenance Application                                  | 20   |
| 3-2. Exiting the Maintenance Application                                   | 22   |
| 3-3. Maintenance Application function                                      | 23   |
| 3-4. Operating the splicer from the PC ("Monitor / PC Operation" function) | 24   |
| 3-5. Remote diagnosis by Maintenance center ("Remote control" function)    | 25   |
| 3-6. Updating the splicer software ("Software update" function)            | 27   |
| 3-7. Viewing splicer's settings ("Splicer settings" function)              | 29   |
| 3-8. Viewing splice data ("Splice data" function)                          | 30   |
| 3-9. Viewing error log ("Error log" function)                              | 31   |
| 3-10. Viewing stored fiber images ("Image history" function)               | 32   |

# 0. Introduction

The Maintenance Application is the PC software specially designed for Sumitomo fusion splicers and always used with a splicer connected via USB cable <u>for the purpose of not only updating splicer software</u> <u>but also taking remote diagnosis support from your regional maintenance center.</u>

Please read this manual carefully and keep a suitable storage for reference

Note: Currently the Application only supports the TYPE-71C/TYPE-Q101-CA/TYPE-81C/Z1C splicers.

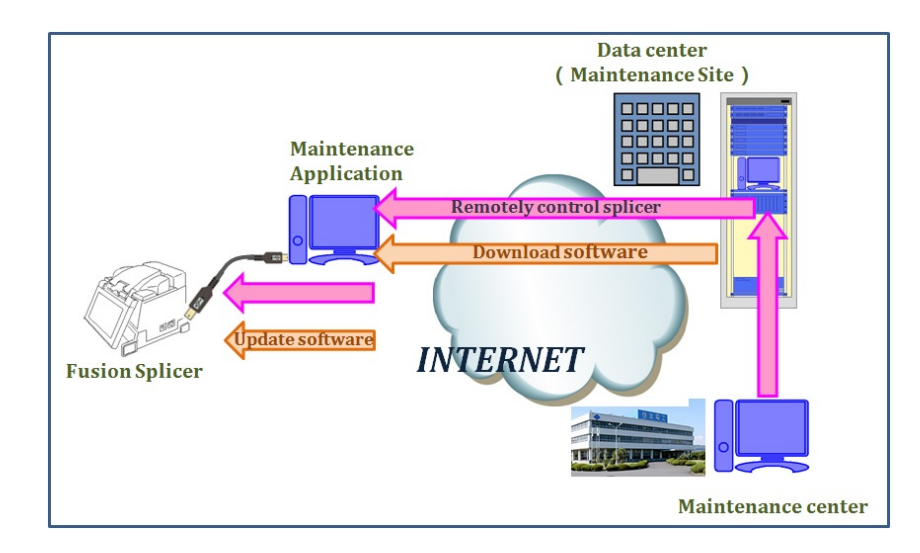

#### **Recommended system requirements**

OS: Windows 7, Windows Vista, Windows XP SP3 or later Processer: Intel Pentium III 12.GHz or faster Memory: 2GB or more HDD: Minimum 1 GB of capacity (more than 1 GB of hard disc space) Network: Ethernet (1Mbps or better)

#### **Required item**

A USB cable (2.0 mini-B type)

#### **Procedure overview**

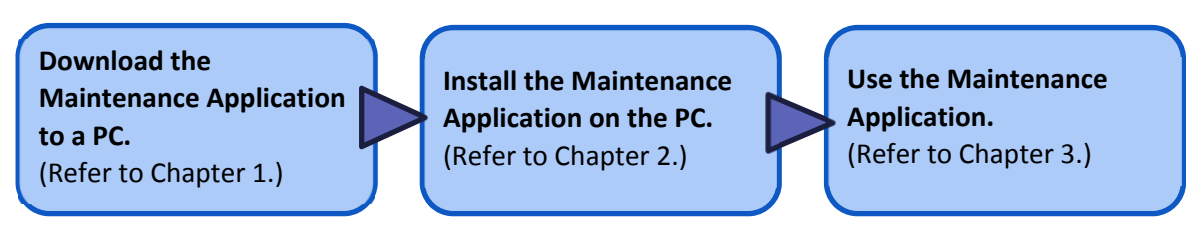

# **1. Downloading the Maintenance Application**

### 1-1. Microsoft .NET Framework 4

To use the Maintenance Application, **Microsoft .NET Framework 4** is required. First make sure that the PC has the Framework 4 installed. And if not, download it from Microsoft web site. (English version: <u>http://www.microsoft.com/download/en/details.aspx?id=17718</u>)

After you've done this step, go to step 1-2. (See the next page.)

| Download: Microsoft .NET Framework 4       | (Standalone Installer) - Micro                                             | osoft Download Center - Dow                                             | nl - Windows Interne                                  | et Explorer                                      |                                                 |                                   |                                     |
|--------------------------------------------|----------------------------------------------------------------------------|-------------------------------------------------------------------------|-------------------------------------------------------|--------------------------------------------------|-------------------------------------------------|-----------------------------------|-------------------------------------|
| 🕒 🕞 🗢 🔣 http://www.microsoft.com           | n/download/en/details.aspx?id                                              | d=17718                                                                 |                                                       |                                                  | •                                               | 😽 🗙 🛂 Yahoo! JAPAN                | ρ -                                 |
| ファイル(F) 編集(E) 表示(V) お気に                    | 入り(A) ツール(T) ヘルプ(H                                                         | )                                                                       |                                                       |                                                  |                                                 |                                   |                                     |
| 🖕 お気に入り 🛛 🕄 🔻 🏀 SEI Portal Site            | e <b>₽</b> PS3™ PC Upda                                                    | te   Sy 🔣 Download: Mic                                                 | roso 🗴 🕌 *pc do                                       | es not have""in                                  | 👌 • 🖻 •                                         | □ ♣ • ページ(P) • セ                  | ーフティ(S) - ツール(0) - 😧 - <sup>≫</sup> |
| Win                                        | dows Office Produ                                                          | ct downloads Downlo                                                     | oad categories                                        | Security Re                                      | sources                                         |                                   | •                                   |
| Micro                                      | Microsof                                                                   | ft .NET Fram                                                            | ework 4                                               | (Standa                                          | alone Inst                                      | aller) 🔊 Subscribe                | E                                   |
| Quic<br>+ Ove<br>+ Syst<br>+ Inst<br>+ Add | :k links<br>erview<br>tem requirements<br>ructions<br>ditional information | The Microsoft .N<br>Framework runtir<br>develop applicati<br>Quick deta | ET Frameworl<br>ne and assoc<br>ons to target<br>ills | < 4 redistribu<br>iated files th<br>the .NET Fra | utable package<br>at are required<br>amework 4. | installs the .NET<br>I to run and |                                     |
|                                            |                                                                            | Version:<br>Change<br>Language:                                         | 4<br>English                                          | •                                                | Date Published:                                 | 2/21/2011                         |                                     |
| 23.Ö                                       | Office 365                                                                 | File Name                                                               |                                                       |                                                  | Size                                            |                                   |                                     |
| Micro<br>Office<br>すべて                     | osoft<br>e 365 新登場。<br>Cがクラウドでつながる                                         | dotNetFx40_Full_x86                                                     | j_x64.exe                                             |                                                  | 48.1 MB                                         | DOWNLOAD                          |                                     |
|                                            | Microsoft                                                                  |                                                                         |                                                       |                                                  | - 🐼 A 18                                        | 😵 💯 🧭 🕐 сноя с                    |                                     |
|                                            |                                                                            | <u>Ourselisu</u>                                                        |                                                       |                                                  | 0 /2.5                                          |                                   |                                     |

### 1-2. Logging in to Maintenance Application download page

To download the Maintenance Application, open your web browser and go to Sumitomo internet service system web site <a href="http://www.rim-plus.sei.co.jp/">http://www.rim-plus.sei.co.jp/</a>. (The web site address is also stated in the splicer operation manual.) Scroll down the page and click the link in the Download section.

| Fusion Splicer Internet Service System - Windows Internet Explorer                                                                                                    |                                                                                            |                                                                            |                                                              |
|----------------------------------------------------------------------------------------------------|--------------------------------------------------------------------------------------------|----------------------------------------------------------------------------|--------------------------------------------------------------|
| 🕞 🔄 🔹 http://www.zim-plut.sei.co.jp/ 🔹 😜 😽 🗶                                                                                                    | 🔁 Bing                                                                                     | <u>- م</u>                                                                 |                                                              |
| 🚖 Favorites 🛛 🍰 🔊 Web Slice Gallery 🕶                                                                                                    |                                                                                            |                                                                            |                                                              |
| 🖉 Fusion Splicer Internet Service System                                                                                                    | → 🖾 🖶 → Page → Safety → T <u>o</u> o                                                       | ls • 🕡 • "                                                                 |                                                              |
| SEF Fusion Splicer Internet Service System                                                                                                    | Jaconeze                                                                                   | E                                                                          |                                                              |
| News                                                                                                    |                                                                                            |                                                                            |                                                              |
| <ul> <li>The server will be down for maintenance on Saturday Jan. 14th 2012 11.0<br/>During that time, all remote services will be unavailable.<br/>We're sorry for the inconvenience.</li> <li>Fusion Splicer Internet Service System now available! -posted on dd/mm</li> </ul> | 00am -0.00pm (or 0.00pm-1.00pm                                                             | Click                                                                      | this link.                                                   |
| ■ Service Overvie₩                                                                                                    |                                                                                            |                                                                            |                                                              |
| Using "Maintenance Application", you can update your splicer software and                                                                                                    | Item                                                                                       |                                                                            | Requirement                                                  |
| Data center                                                                                                    | Internet connection                                                                        | Broadband in                                                               | ternet connection (ADSL/Fiber)                               |
| Maintenance are<br>Application<br>Beendad software<br>Devented software                                                                                                    | Connection port<br><b>Down I oad</b><br>To download Maintenand<br>(XYou are required to be | http<br>ce Application, clici <mark>, her</mark><br>enter the serial numbe | e<br>of your splicer to download the Maintenance Application |
|                                                                                                    | How to use Main                                                                            | ntenance Applicat<br>ce Application manual, d                              | <b>ion</b><br>slick here.                                    |
|                                                                                                    |                                                                                            |                                                                            |                                                              |

The Login page is displayed. You are required to enter the serial number (12 digits) of the splicer you have. Then click "Login".

|                                    | 🚱 💬 🖉 http://www.rim-plus.sei.co.jp/front/top.html?lang=en 🔹 🗟 😽 🗙 🖸 Bing                             | + م                                                |
|------------------------------------|----------------------------------------------------------------------------------------------------|----------------------------------------------------|
|                                    | 👷 Favorites 🌼 🖗 Web Slice Gallery 🕶                                                                   | <u>S</u> afety ▼ T <u>o</u> ols ▼ @ ▼ <sup>≫</sup> |
|                                    | Fusion Splicer Internet Service System         Switch<br>English                                      | n languages:<br>sh (英語) ▼                          |
|                                    | Login                                                                                                 |                                                    |
|                                    | Please input the serial number* and click "Login" button.                                             |                                                    |
|                                    | Login OPTICAL FIBER FUSION SPLICER                                                                    |                                                    |
| Enter the serial number (12 digits | .) Serial number: DC10-15V === 4A                                                                     |                                                    |
| Click "Login                       | Made In Japan                                                                                         |                                                    |
|                                    | *A serial number is a number for identifying a product<br>It is indicated at the back of a main part. |                                                    |
|                                    |                                                                                                    |                                                    |
|                                    |                                                                                                    |                                                    |
|                                    | Uone 🔮 Internet   Protected Mode: On                                                                  | ₹∰ ▼ 3€100% ▼                                      |

Go to step 1-3. (See the next page.)

### 1-3. Downloading the Maintenance Application

The Maintenance Application download page is displayed. Click the link in the page to download the Application file.

Note: The Maintenance Application file is common for the TYPE-71C/TYPE-Q101-CA/TYPE-81C/Z1C splicers.

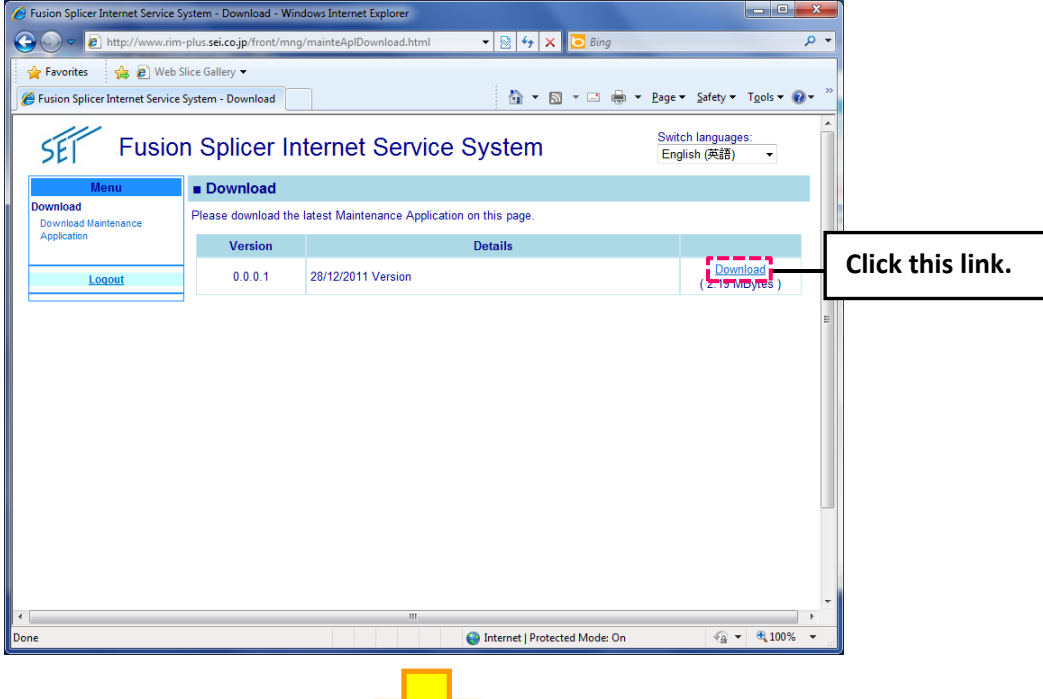

"END-USER LICENSE AGREEMENT FOR SOFTWARE" is displayed. Click "Agree".

Click "Save" to save the Application file "installer\_user.exe" to the PC.

#### <Windows 7>

| File Download - Security Warning                                                                                                    |                                                                                                    |
|----------------------------------------------------------------------------------------------------|----------------------------------------------------------------------------------------------------|
| Do you want to run or save this file?                                                                                                    |                                                                                                    |
| Name: installer_user.exe                                                                                                    | Save As                                                                                                    |
| Type: Application                                                                                                    |                                                                                                    |
| From: www.rim-plus.sei.co.jp                                                                                                    | ganize 🕶 New folder 🛛 🎘 🐨 🔞                                                                                                    |
| <u>R</u> un <u>S</u> ave Cancel                                                                                                    | Image: Second Place second place second place second |
| While files from the Internet can be useful, this file type can potentially harm your computer. If you do not trust the source, do not run or save this software. What's the risk?                              | Ibraries       im 172-1708       Im Documents       Im Music       Im Pictures       Im Videos                                                                                                    |
|                                                                                                    | File name: installer user                                                                                                    |
|                                                                                                    | The Application                                                                                                    |
| Download complete                                                                                                    | Save Cancel                                                                                                    |
| installer_user.exe from www.rim-plus.sei.co.jp<br>Downloaded: 255KB in 1 sec<br>Download to: C.¥Users¥172-1708¥D¥installer_user.exe<br>Transfer rate: 255KB/Sec<br>Dose this dialog box when download completes |                                                                                                    |
| <u>B</u> un Open <u>F</u> older                                                                                                    | Go to step 2-1.                                                                                                    |
| SmartScreen Fiter checked this download and did not r<br>threats. <u>Report an unsafe download</u> .                                                                                                    | at report any (See page 8.)                                                                                                    |

#### <Windows XP SP3>

| File Download - Security Warning                                                                                                    | X                      |                                                       |             |                        |
|----------------------------------------------------------------------------------------------------|------------------------|-------------------------------------------------------|-------------|------------------------|
| Do you want to run or save this file?                                                                                                    |                        |                                                       |             |                        |
| Name: installer_user.exe                                                                                                    | Save As                |                                                       |             | ? 🗙                    |
| Type: Application                                                                                                    | Save jn:               | : 🔁 DownLoad                                          | v G 🕸 🛤 🖽 🗸 |                        |
| From: www.rim-plus.sei.co.jp                                                                                                    | My Recent<br>Documents |                                                       |             |                        |
| While files from the Internet can be useful, this file type can potentially harm your computer. If you do not trust the source, do not run or save this software. What's the risk?                                                                                                    | My Documents           |                                                       |             |                        |
| Download complete                                                                                                    |                        | File name: installer_use<br>Save as type: Application | r 🗸         | <u>S</u> ave<br>Cancel |
| Download Complete         installer_user.exe from www.rim-plus.sei.co.jp         Downloaded:       287KB in 1 sec         Download to:       C:\Documents and Settin\installer_user.exe         Transfer rate:       287KB/Sec         Close this dialog box when download completes         Bun       Open Eolder | Close                  |                                                       |             |                        |

Go to step 2-1. (See the next page.)

# 2. Installing the Maintenance Application on the PC

### 2-1. Installing the Maintenance Application on the PC

Open the folder where "Installer\_user.exe" has been saved and double click it to start to install on the PC.

| Organize 🔻 🛅 Open Shar                                            | e with 🔻 🛛 B | urn New folder   |                  |             | (  |
|-------------------------------------------------------------------|--------------|------------------|------------------|-------------|----|
| 🔆 Favorites                                                       | -            | Name             | Date modified    | Туре        | Si |
| 🧮 Desktop                                                         |              | 🖳 installer_user | 2012/02/13 18:42 | Application |    |
| 〕 Downloads                                                       |              |                  |                  |             |    |
| 🔛 Recent Places                                                   |              |                  |                  |             |    |
|                                                                   |              |                  |                  |             |    |
| 🗃 Libraries                                                       |              |                  |                  |             |    |
| 172-1708                                                          |              |                  |                  |             |    |
| Documents                                                         | E            |                  |                  |             |    |
|                                                                   |              |                  |                  |             |    |
| J Music                                                           |              |                  |                  |             |    |
| J Music                                                           |              |                  |                  |             |    |
| Music Fictures Videos                                             |              |                  |                  |             |    |
| <ul> <li>J Music</li> <li>■ Pictures</li> <li>■ Videos</li> </ul> |              |                  |                  |             |    |
| Music  Pictures  Videos  Computer                                 |              |                  |                  |             |    |
| Music  Pictures  Videos  Computer  So (C)                         |              |                  |                  |             |    |
| Music Pictures Videos Computer So (C:)                            |              |                  |                  |             |    |

If "Microsoft .NET Framework 4" has not been installed on the PC, a pop-up window that prompts you to install it first will appear. Install it following the on-screen instructions.

| 75 Fusion Splicer Maintenance Tool Setup                                                                                               | 🐞 Fusion Splicer Maintenance Tool Setup                                  |
|----------------------------------------------------------------------------------------------------|--------------------------------------------------------------------------|
| For the following components:<br>Microsoft .NET Framework 4 (x86 and x64)                                                              | Installing Microsoft .NET Framework 4 (x86 and x64)                      |
| Please read the following license agreement. Press the page down key to see the rest<br>of the agreement.                              |                                                                          |
| Í<br>MICROSOFT SOFTWARE<br>SUPPLEMENTAL LICENSE TERMS                                                                                  | <u>Cancel</u>                                                            |
| MICROSOFT .NET FRAMEWORK 4 FOR MICROSOFT<br>WINDOWS OPERATING SYSTEM                                                                   | 🐼 Fusion Splicer Maintenance Tool Setup                                  |
| Wew EULA for printing<br>Do you accept the terms of the pending License Agreement?                                                     | Setup must reboot before proceeding.                                     |
| Fyou choose Don't Accept, install will close. To install you must accept this<br>agreement.                                            | Choose 'Yes' to reboot now or 'No' to manually reboot later.             |
| Click "Accept".                                                                                                    | Details >> Yes No                                                        |
|                                                                                                    | Fusion Splicer Maintenance Tool Setup                                    |
| After the PC reboots this window<br>s sometimes displayed. Click<br>'Close" and proceed to the next<br>step. (Refer to the next page.) | An error occurred attempting to install Fusion Splicer Maintenance Tool. |
|                                                                                                    | .ietails >> Qose                                                         |

8

Follow the on-screen instructions to complete the installation.

#### <Windows 7>

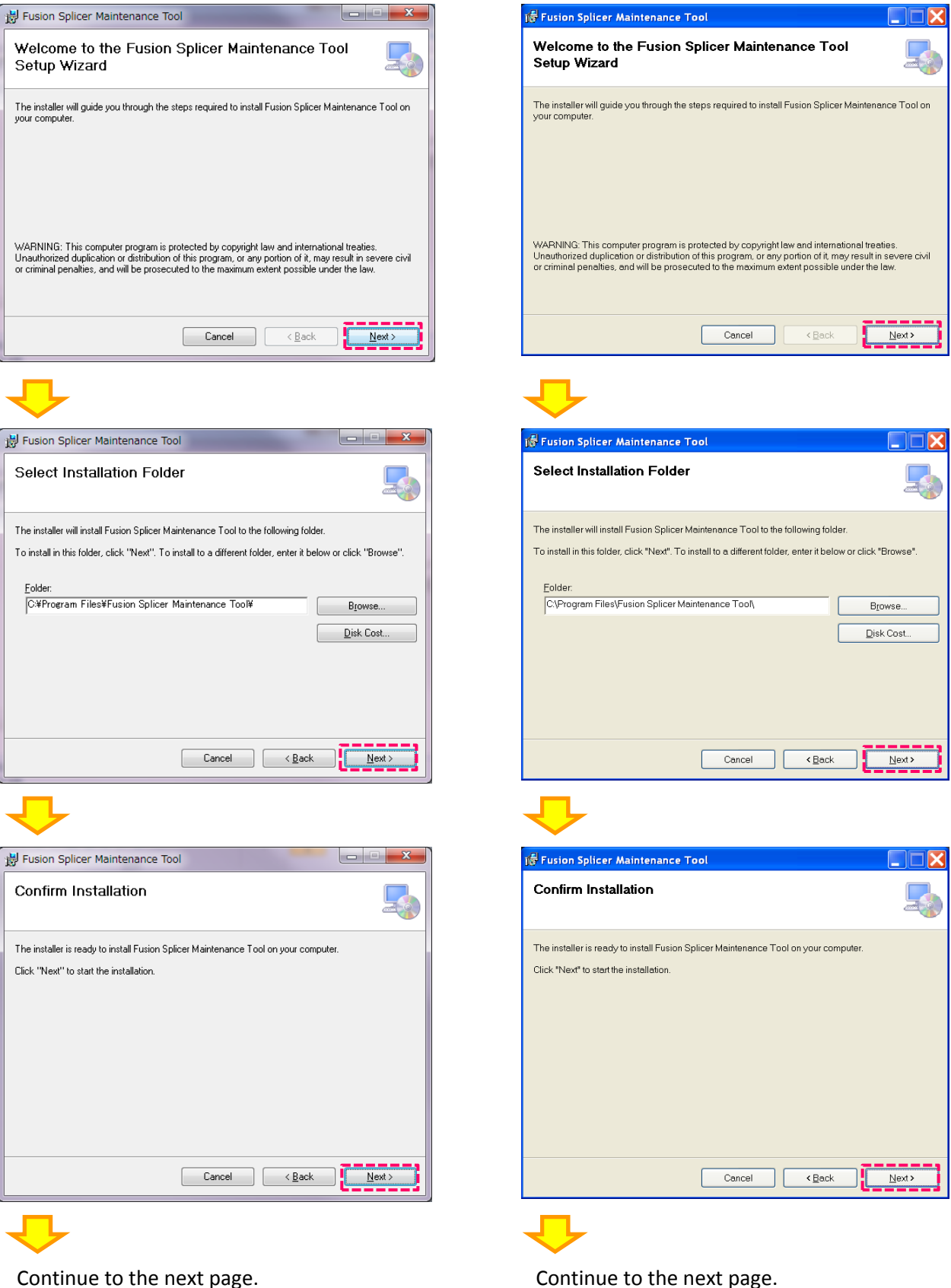

<Windows XP SP3>

Continue to the next page.

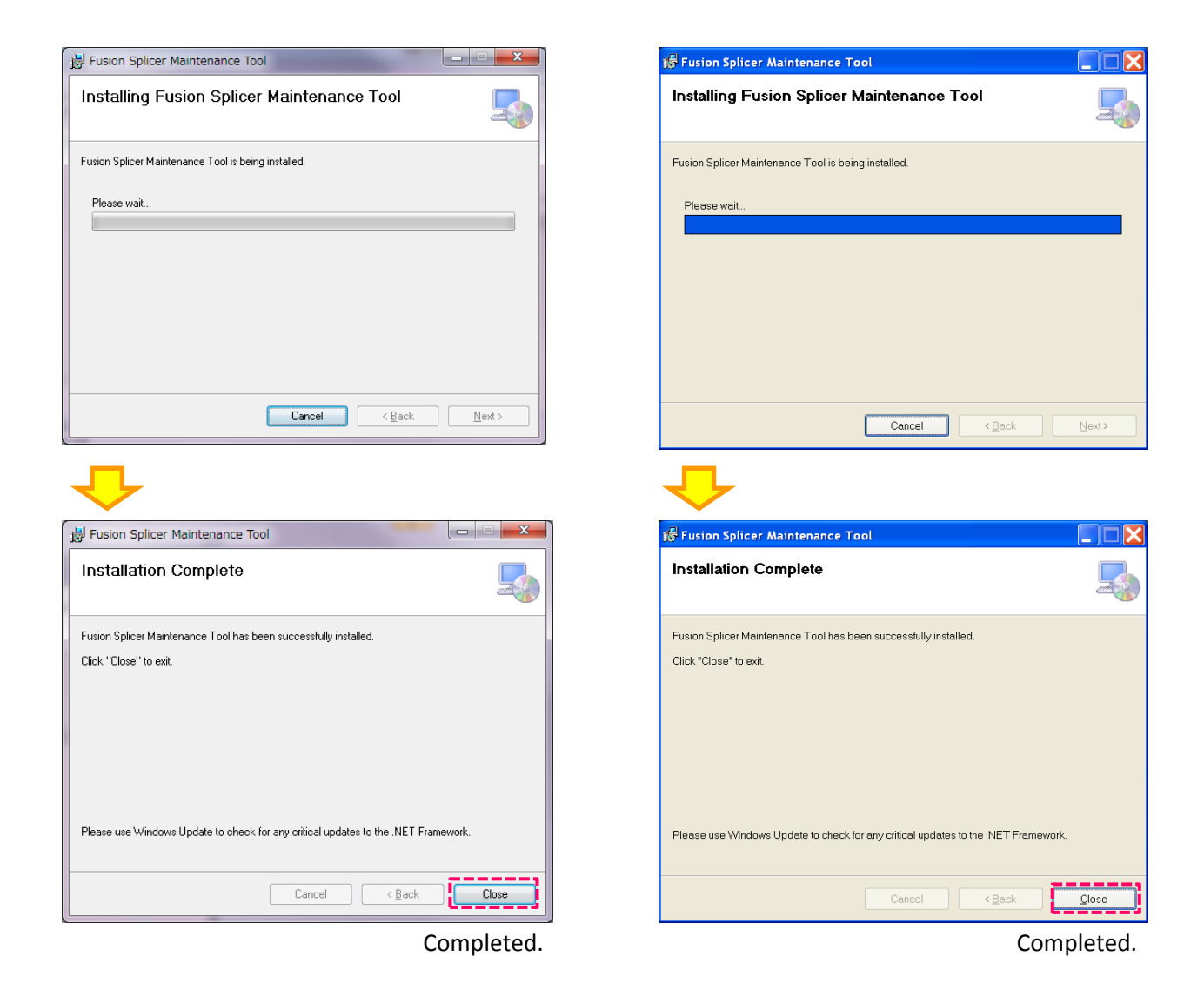

After the installation, a short cut icon is automatically created on the desktop.

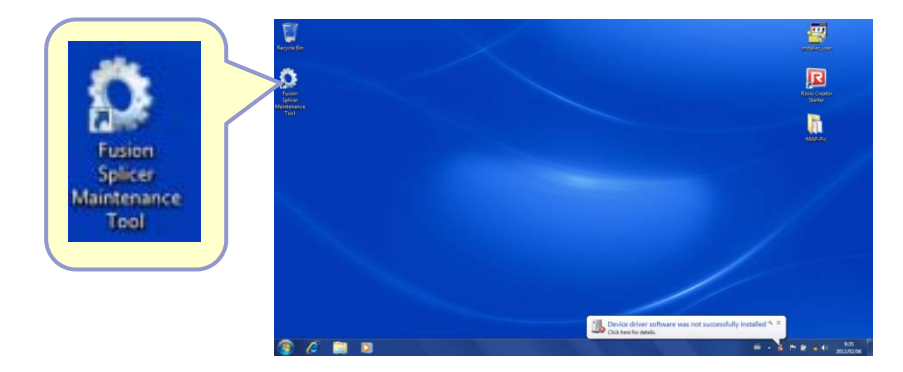

Go to step 2-2. (See the next page.)

### 2-2. Installing the USB driver on the PC

Install the USB driver on the PC referring the following instructions. Connect the PC to any T-71C/T-Q101-CA/T-81C/Z1C fusion splicer via USB cable and switch on the splicer. (Leave the splicer on.)

#### <Windows 7>

Click the **Start** button. Select "**Control Panel**" > "**System and Security**" > "**System**" > "**Device Manager**". The Device Manger window appears. Double-click "**USB Communication Device**" under the "**Other Devices**" category. The USB Communication Device Properties window appears. Click "**Update Driver**" on the General tab.

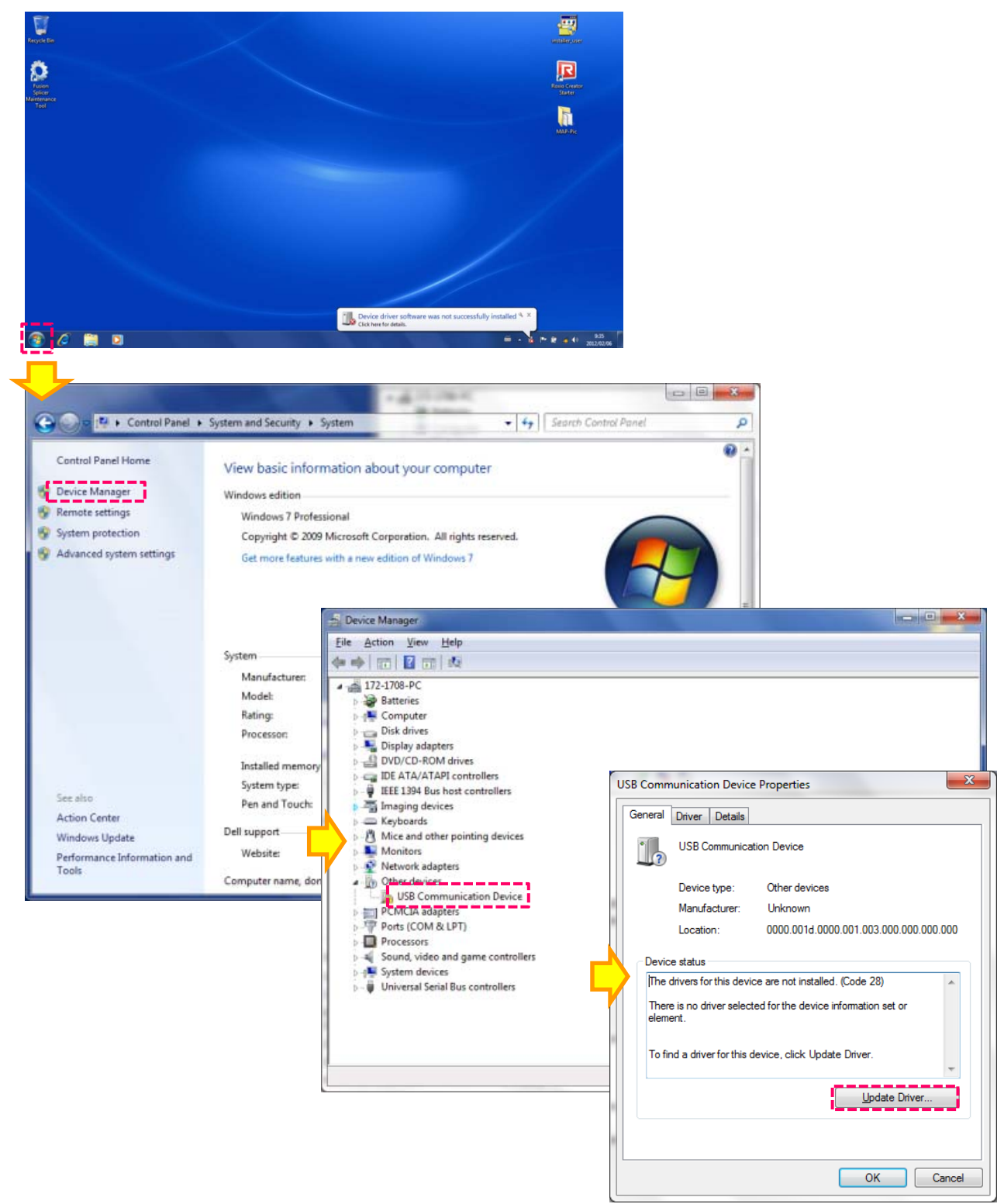

Continue to next page.

This will launch the Hardware Update Wizard. Select "Browse my computer for driver software".

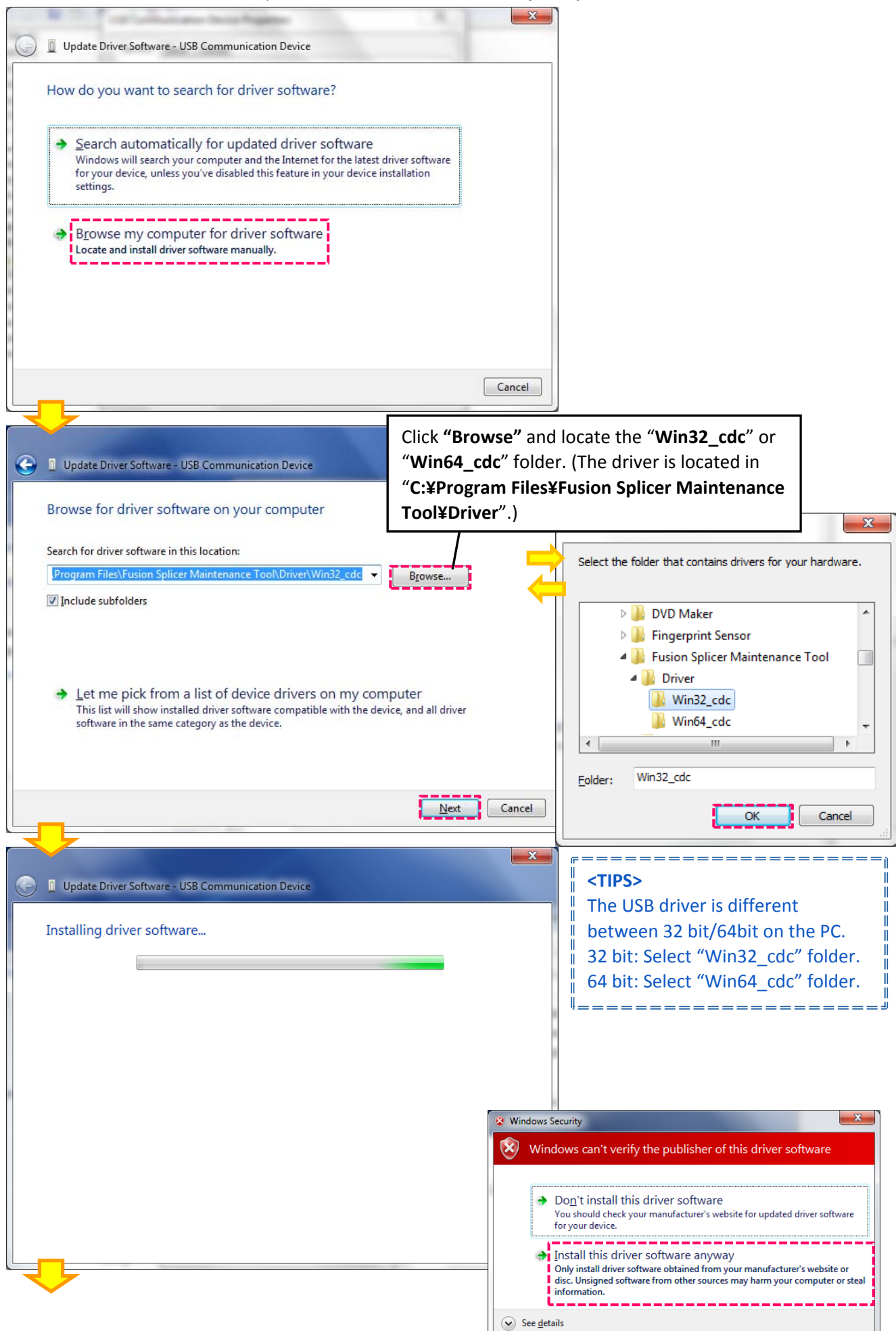

Continue to the next page.

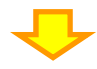

| G | Update Driver Software - USB Communication Device (COM3)             | ſ |
|---|----------------------------------------------------------------------|---|
|   | Windows has successfully updated your driver software                |   |
|   | Windows has finished installing the driver software for this device: |   |
|   | USB Communication Device                                             |   |
|   |                                                                      | i |
|   |                                                                      |   |
|   |                                                                      |   |
|   |                                                                      |   |
|   |                                                                      |   |
|   |                                                                      |   |

Completed.

#### <Windows XP SP3>

Click the Start button. Select "Control Panel" > "Performance and Maintenance" > "System". The System Properties window appears. Click the "Hardware" tab. Click "Device Manager" on the "Hardware" tab. The Device Manger window appears. Double-click "USB Communication Device" under the "Other Devices" category. The USB Communication Device Properties window appears. Click "Reinstall Driver" on the General tab.

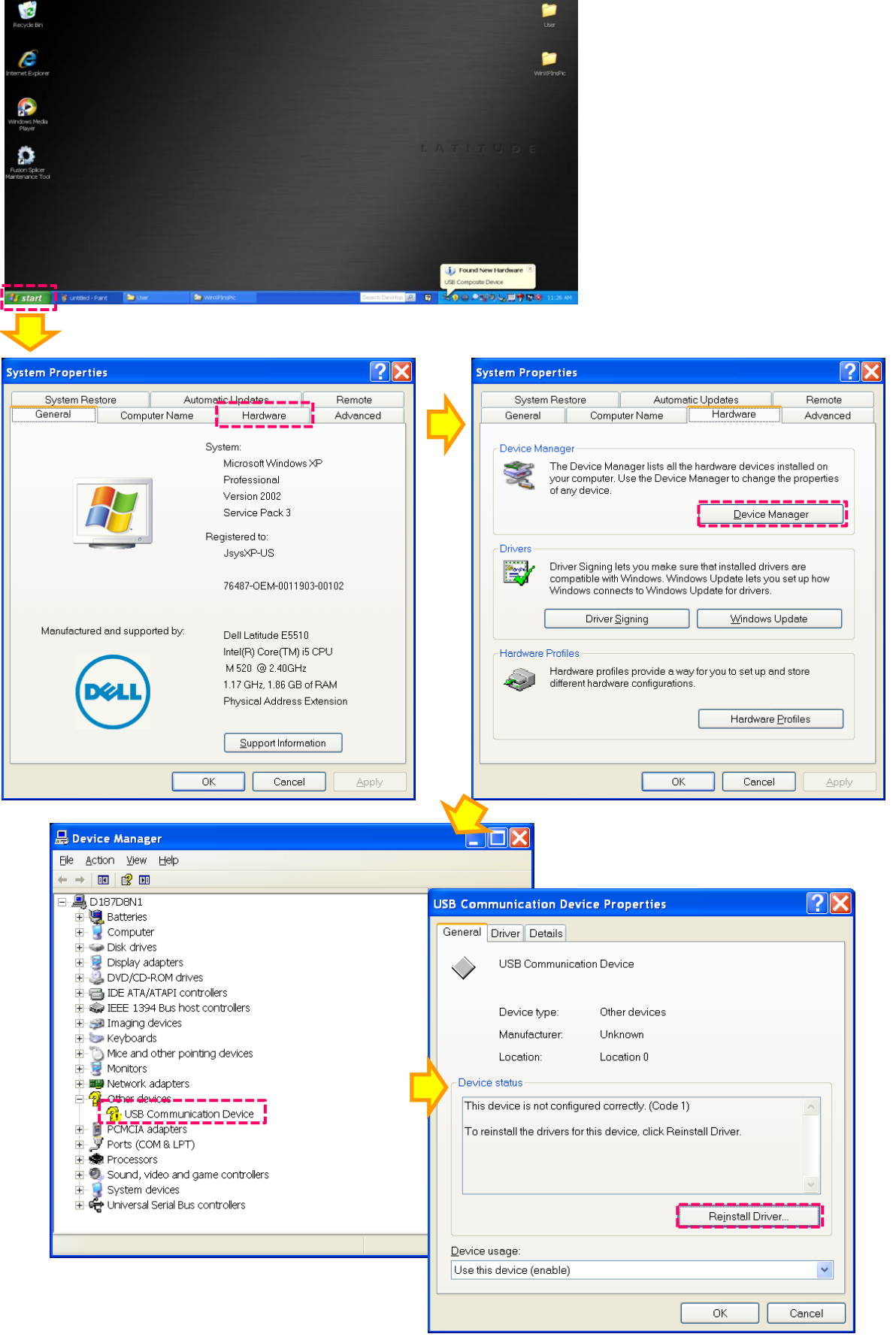

Continue to the next page.

This will launch the Hardware Update Wizard.

| Hardware Update Wizard                                |                                                                                                    |                                                                            |                                                                                                    |
|-------------------------------------------------------|----------------------------------------------------------------------------------------------------|----------------------------------------------------------------------------|----------------------------------------------------------------------------------------------------|
|                                                       | Welcome to the Hardware Up<br>Wizard         Windows will search for current and updated so<br>your computer, on the hardware installation CD,<br>Update Web site (with your permission).         Read our privacy policy         Can Windows connect to Windows Update to s         Yes, this time only         Yes, this time only         Yes, now and every time I connect a development         No, not this time         Click Next to continue. | odate<br>oftware by looking on<br>or on the Windows<br>earch for software? |                                                                                                    |
|                                                       | < <u>Back</u> Next>                                                                                                    | Cancel                                                                     |                                                                                                    |
|                                                       |                                                                                                    |                                                                            |                                                                                                    |
| Hardware Update Wizard                                | This wizard helps you install software for:<br>USB Communication Device<br>If your hardware came with an inst<br>floppy disk, insert it now.<br>What do you want the wizard to do?<br>Install the software automatically (Recon<br>Install from a list or specific location (Adv<br>Click Next to continue.                                                                                                    | tallation CD or                                                            |                                                                                                    |
|                                                       |                                                                                                    | ou 1 // 7 //                                                               |                                                                                                    |
| Hardware Update Wizard<br>Please choose your search a | and installation options.                                                                                                    | Click "Browse"<br>"Win64_cdc" fo<br>"C:¥Program Fi<br>Tool¥Driver".)       | and locate the " <b>Win32_cdc</b> " or<br>older. (The driver is located in<br>iles¥Fusion Splicer Maintenance |
| Use the check boxes be                                | elow to limit or expand the default search, which ind                                                                                                    | cludes local paths and                                                     | Browse For Folder                                                                                             |
| removable media. The I                                | best driver found will be installed.<br>le <u>m</u> edia (floppy, CD-ROM)<br>on in the search:<br>se the driver to install.<br>elect the device driver from a list. Windows does r<br>e the best match for your hardware.<br>KBack                                                                                                    | Browse that the Cancel                                                     | Select the folder that contains drivers for your hardware.                                                    |
|                                                       | - Dann 1997,                                                                                                    |                                                                            |                                                                                                    |
| Continue to the next pa                               | ge.<br>32 bit: S<br>64 bit: S                                                                                                    | erect "Win32_cdo<br>elect "Win32_cdo<br>elect "Win64_cdo                   | nt between 32 bit/64bit on the PC.<br>c" folder.<br>c" folder.                                                |

| Hardware Up | odate Wizard                                                                                                    |
|-------------|----------------------------------------------------------------------------------------------------|
| Please wai  | t while the wizard searches                                                                                                    |
| Ŷ           | USB Communication Device                                                                                                    |
|             |                                                                                                    |
|             |                                                                                                    |
|             | < Back Next > Cancel                                                                                                    |
|             |                                                                                                    |
| Hardware    | Installation                                                                                                    |
|             | The software you are installing for this hardware:                                                                                                    |
| -           | USB Communication Device                                                                                                    |
|             |                                                                                                    |
|             | has not passed Windows Logo testing to verify its compatibility with<br>Windows XP (Tell me why this testing is important)                                                                                                    |
|             | Continuing your installation of this software may impair or<br>destabilize the correct operation of your system either<br>immediately or in the future. Microsoft strongly recommends<br>that you stop this installation now and contact the hardware<br>vendor for software that has passed Windows Logo testing. |
|             | Continue Anyway STOP Installation                                                                                                    |
|             |                                                                                                    |
| Hardware II | odate Wizard                                                                                                    |
|             | Completing the Hardware Update<br>Wizard                                                                                                    |
|             | The wizard has finished installing the software for:                                                                                                    |
|             | USB Communication Device                                                                                                    |
|             | Click Finish to close the wizard.                                                                                                    |
|             | < Back Finish Cancel                                                                                                    |

Completed.

### 2-3. Uninstalling the Maintenance Application

If you want to install a later version Maintenance Application than what the PC has, uninstall the current Application from the PC and then re-install the later version on the PC. Or if you do not need the Application any more, carry out this uninstallation procedure.

Note: If you uninstall the current Application and re-install a later version Application, no need to install the USB driver again.

#### <Windows 7 >

Click the Start button. Select "Control Panel" > "Programs" > "Programs and Features". Select and highlight "Fusion Splicer Maintenance Tool" from the list of "Uninstall or change a program". Right click it and select "Uninstall".

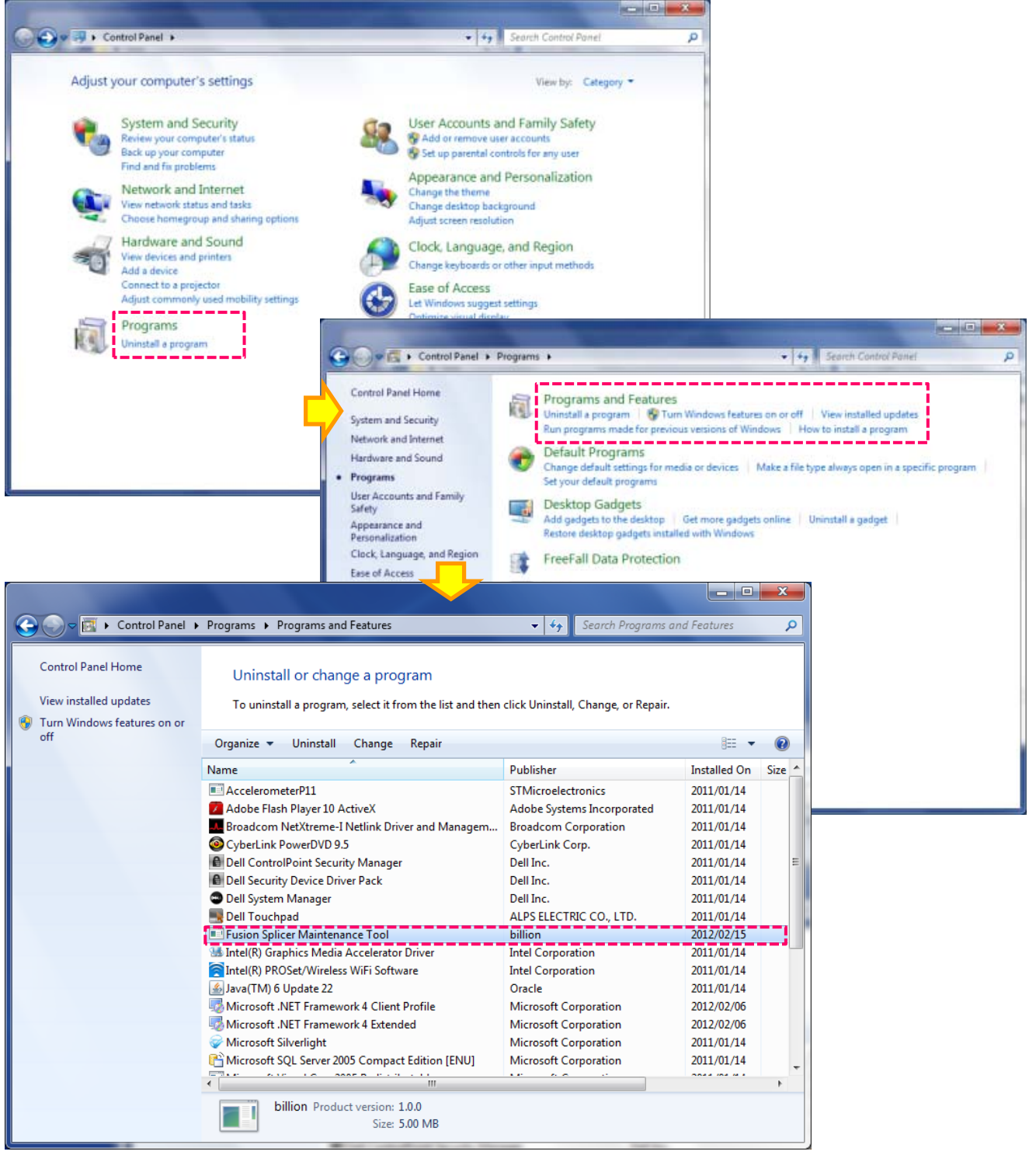

| Programs and Features                                                   |
|-------------------------------------------------------------------------|
| Are you sure you want to uninstall Fusion Splicer Maintenance Tool?     |
| In the future, do not show me this dialog box                           |
|                                                                         |
| Windows Installer                                                       |
| Preparing to remove                                                     |
|                                                                         |
| Cancel                                                                  |
|                                                                         |
| Fusion Splicer Maintenance Tool                                         |
| Please wait while Windows configures Fusion Splicer Maintenance<br>Tool |
| Gathering required information                                          |
| Cancel                                                                  |

Completed.

#### <Windows XP SP3>

Click the Start button. Select "Control Panel" > "Add or Remove program". Select and highlight "Fusion Splicer Maintenance Tool". Click "Remove".

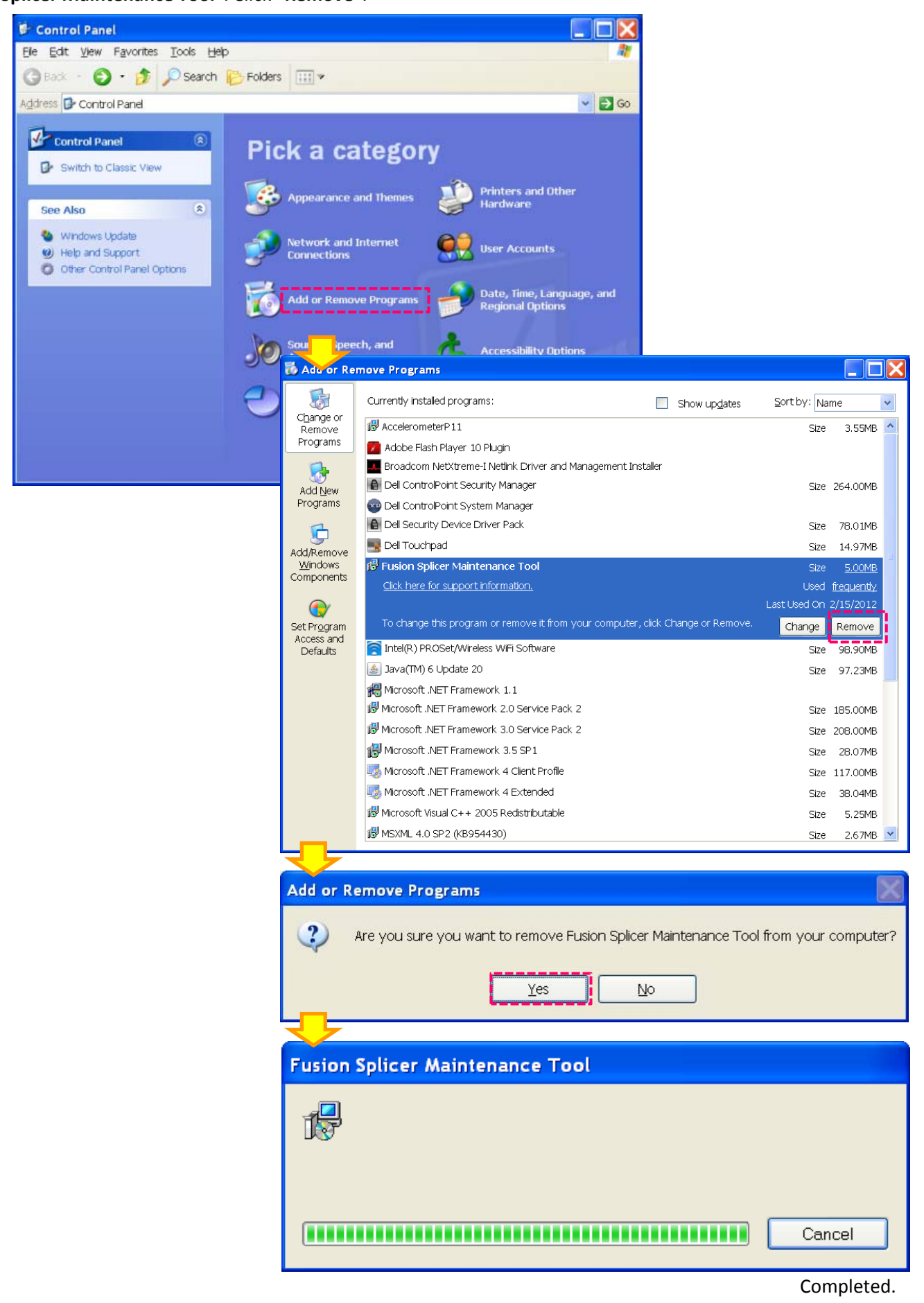

# 3. Using the Maintenance Application

### 3-1. Starting the Maintenance Application

1) Turn on the splicer. 2) Start the Maintenance software by clicking the short cut icon on the desktop or opening Explorer and running "**MainteApp.exe**" in the Fusion Splicer Maintenance Tool folder\*. 3) Connect the splicer with the PC via USB cable. (\*C:¥Program Files¥Fusion Splicer Maintenance Tool) If the illustration shown below is displayed on the PC, the splicer may not be turn on and/or not connected to the PC via USB cable. Make sure that the splicer is turn on and connected to the PC via USB cable.

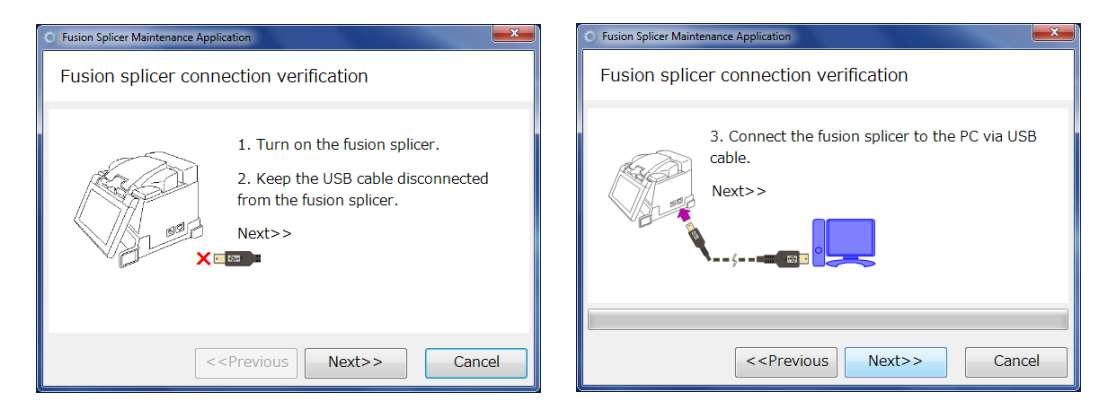

The Maintenance Application window is displayed, when the splicer is verified via internet in the background.

Note: If the verification fails, the Application will give an error.

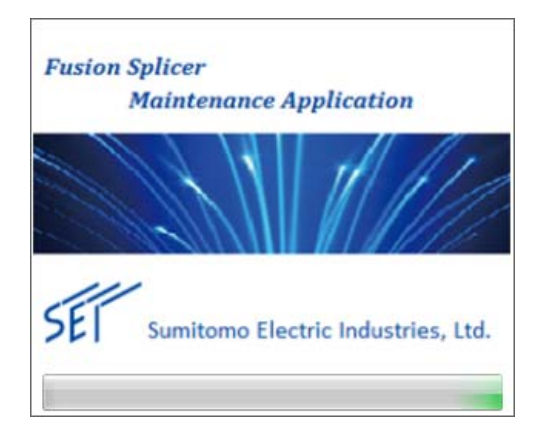

Upon the start of the Maintenance Application, the Application communicates with the fusion splicer to exchange information. When the Application can detects the fusion splicer and receive information from

the splicer correctly, it displays the start screen. Note: The Maintenance Application is not started completely unless the splicer is verified correctly.

For further details on the Maintenance Application start screen, see the next page.

| [7] Network settings                                                                                                    | S/W: 000111202001 Type: TYPE-Q101-CA                                                                                                    | New software version is available.                                |
|----------------------------------------------------------------------------------------------------|----------------------------------------------------------------------------------------------------|-------------------------------------------------------------------|
| Application Manitor / PC Operation Remote control Software update Software update Software data Error log Image history | Important<br>Fusion Splicer Maintenance Application has a capal<br>of the fusion splicer to the SEI server via internet.<br>If you would like to have advanced services using<br>splicer to communicate with the server. | bility to send the current state<br>internet, please "Permit" the |
|                                                                                                    | Upload to the SEI Server<br>The following information on the fusion splicer will<br>- Splicer settings<br>Solicer data                                                                                                   | be uploaded to the server.                                        |
| Set whether to<br>communicate with the<br>maintenance central<br>server.                                                | - Spine Gata<br>- Error log<br>- Image history                                                                                                    | Upload                                                            |

Start screen

#### <Maintenance Application Start Screen>

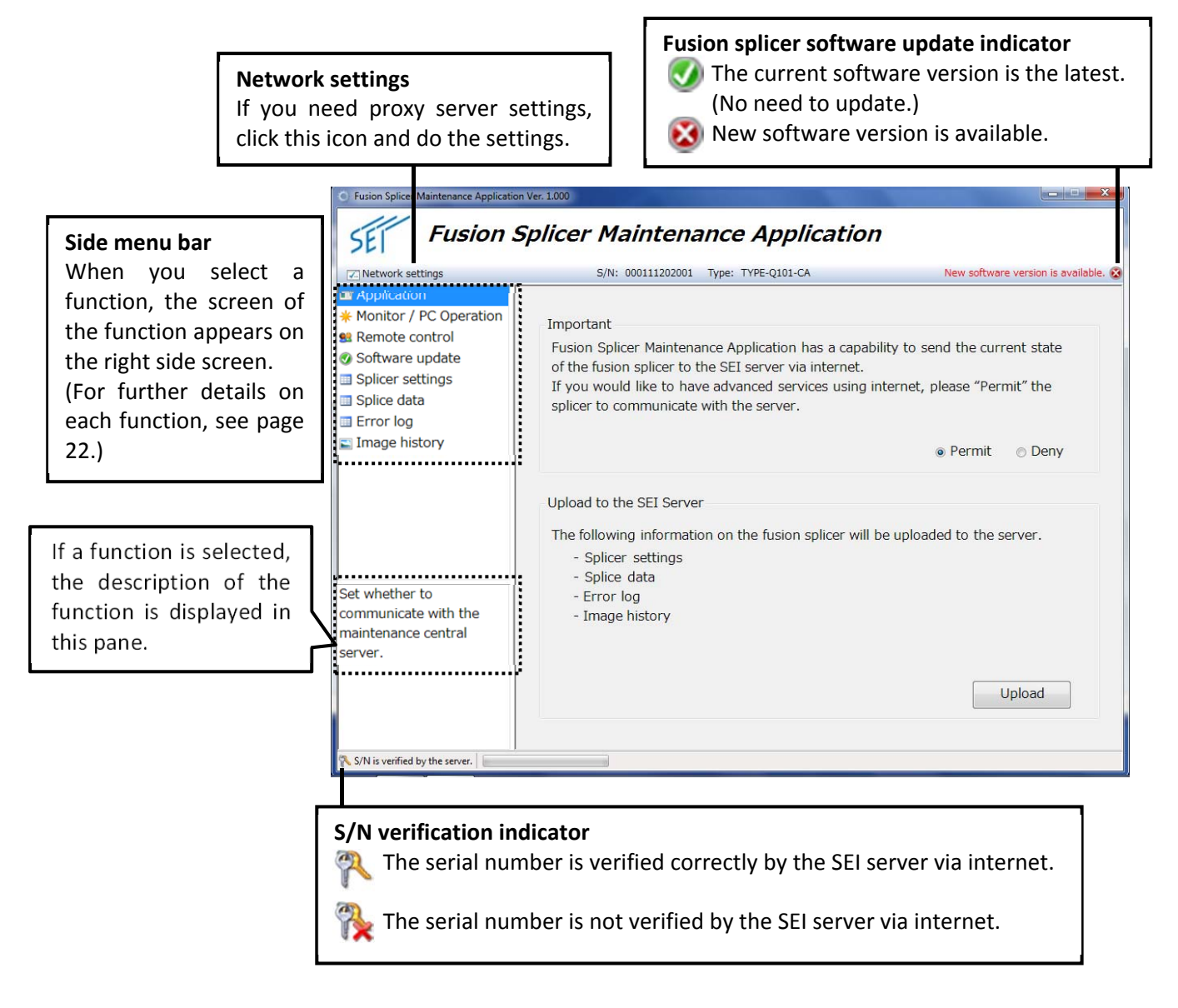

#### <IMPORTANT>

Before updating software on the splicer or taking remote control support by maintenance center, select "**Permit**", the Maintenance Application can send the current state of the splicer to the SEI server via internet.

| Fusion Splicer Maintenance Application                                                                                                    | ion Ver. 1000                                                                                                    | ×                                                                                             |
|----------------------------------------------------------------------------------------------------|----------------------------------------------------------------------------------------------------|-----------------------------------------------------------------------------------------------|
| SEF Fusion                                                                                                    | Splicer Maintenance Application                                                                                                    |                                                                                               |
| Network settings                                                                                                    | S/N: 000111202001 Type: TYPE-Q101-CA New software version is available                                                                                                    | able. 29                                                                                      |
| Monitor / PC Operation     Monitor / PC Operation     Remote control     Software update     Splicer settings     Splice data     Error log | Important<br>Fusion Splicer Maintenance Application has a capability to send the current state<br>of the fusion splicer to the SEI server via internet.<br>If you would like to have advanced services using internet, please "Permit" the<br>splicer to communicate with the server. | Select " <b>Permit</b> " before updating<br>the software or taking remote<br>control support. |
| Tmage history                                                                                                    | Permit      Deny Upload to the SEI Server                                                                                                    |                                                                                               |
|                                                                                                    | The following information on the fusion splicer will be uploaded to the server.<br>- Splicer settings<br>- Splice data                                                                                                    | To upload the splicer settings,                                                               |
| Set whether to<br>communicate with the<br>maintenance central<br>server.                                                                    | - Error log<br>- Image history                                                                                                    | stored in the splicer to the SEI<br>server, click " <b>Upload</b> ". This may be              |
| S CN is usefied by the sense                                                                                                    | Upload                                                                                                    | useful for maintenance center that carries out remote control.                                |

If data upload is successful, a pop-up window shown below will tell this to you.

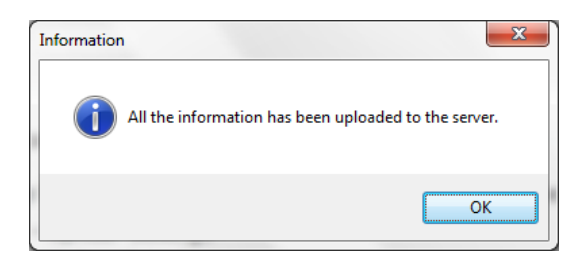

If data upload fails, a pop-up window shown below tell this to you.

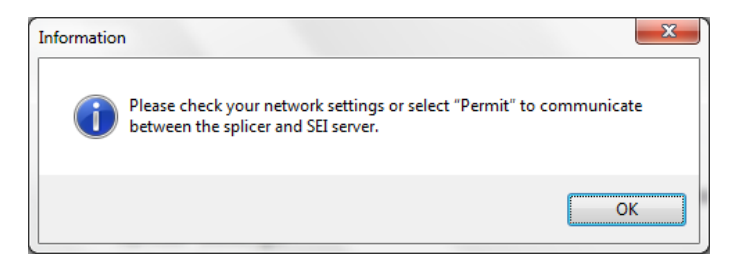

### 3-2. Exiting the Maintenance Application

To exit the Maintenance Application, Click the "X".

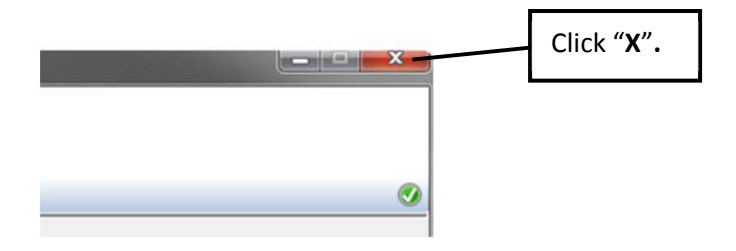

### **3-3. Maintenance Application Functions**

The Maintenance Application has various functions. Select a function from the side menu bar.

<Functions>

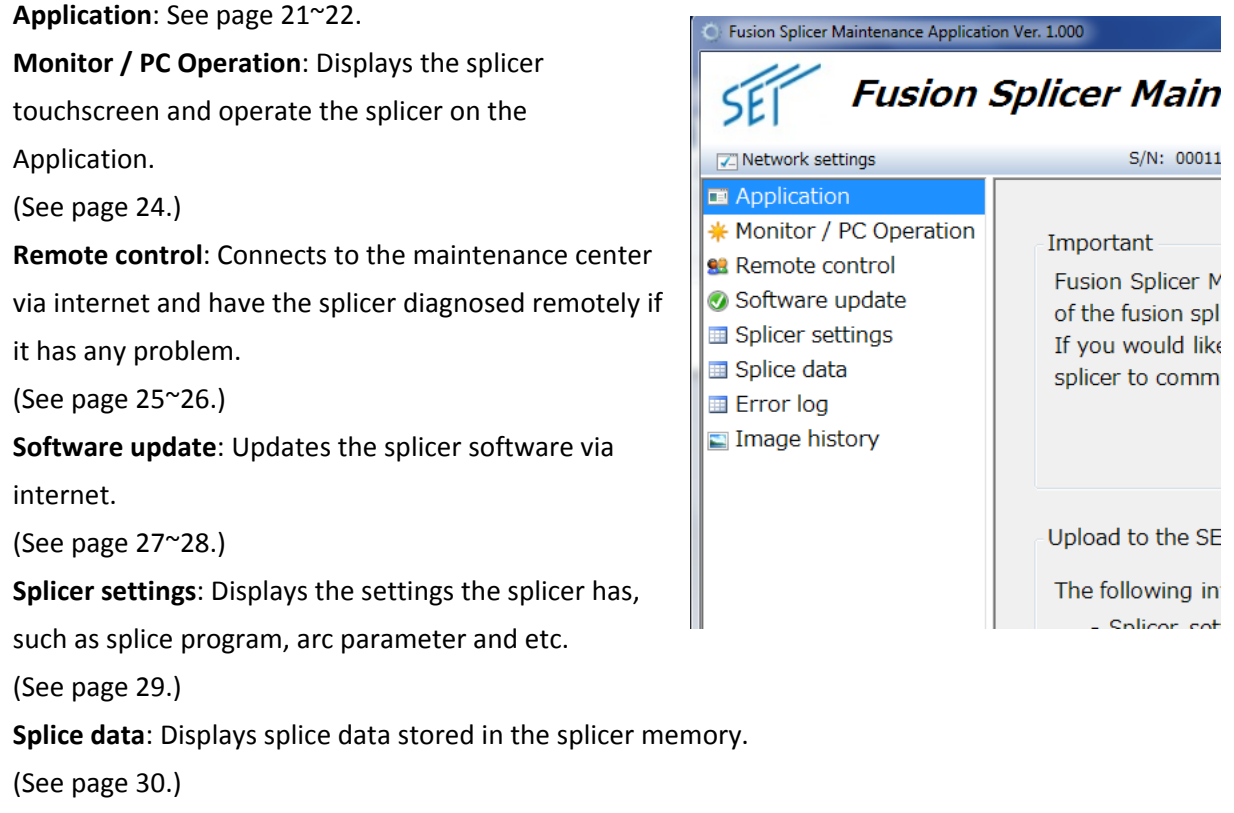

Error log: Displays error logs stored in the splicer memory.

(See page 31.)

Image history: Displays fiber images stored in the splicer memory.

(See page 32.)

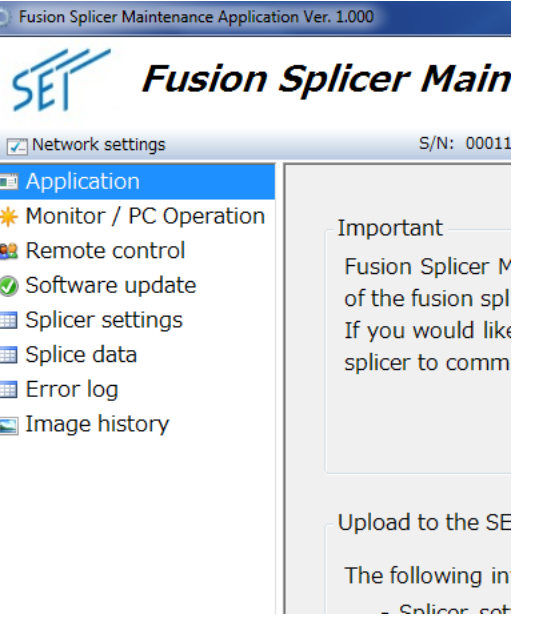

This function enables to have the splicer monitor screen displayed and operate the fusion splicer on the PC. You can perform the splicing and heat shrink processes by clicking the on-screen icons. This function does not use internet communication between the splicer and SEI server.

#### Note: Before performing the splicing process, load fibers in the splicer.

Before performing the heat shrink process, place the protection sleeve with the splice onto the heat shrink oven.

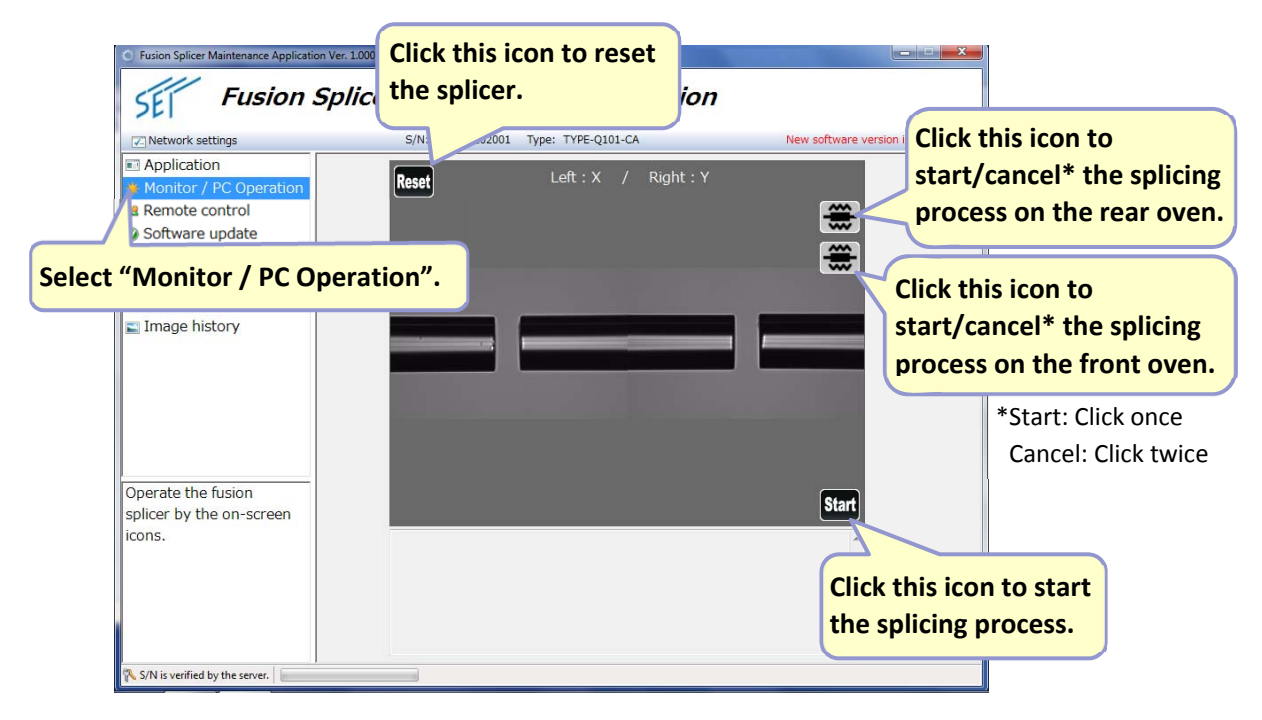

Note: While this function is used, the earth icon appears on the splicer as shown below. If the Ready screen appears on the splicer after resetting it and you would like to continue to use the function, get out of "Monitor / PC Operation" by selecting "Application" and then select "Monitor / PC Operation" again.

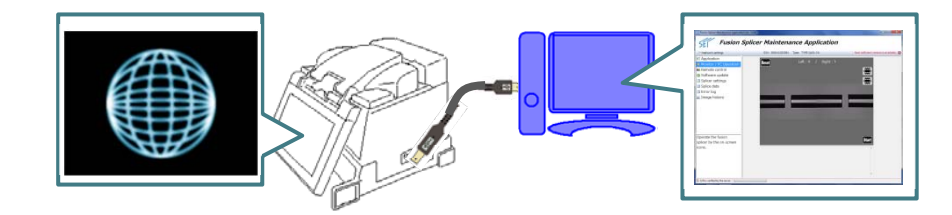

This function enables to connect the fusion splicer to maintenance center via the SEI server and have the splicer diagnosed remotely if it has any problem.

This function uses internet communication between the splicer and SEI server.

Ensure that "Permit" for the Important notice is selected on the start screen. (Refer to page 21.)

Then select "**Remote control**" from the side menu bar.

Prior to remote control, load well-cleaned fibers in the splicer.

| Network settings                                                                                | 5/N: 000111202001 Type: TYPE-Q101-CA                                                                                                    | New software version is available. 🚱                           |
|-------------------------------------------------------------------------------------------------|----------------------------------------------------------------------------------------------------|----------------------------------------------------------------|
| Application     Monitor / PC Operation     Remote control     St tware update     icer settings | Important<br>Fusion Splicer Maintenance Application has a capabi<br>of the fusion splicer to the SEI server via internet.<br>If you would like to have advanced services using in | lity to send the current state<br>aternet, please "Permit" the |
| ect "Remote co                                                                                  | Upload to the SEI Server                                                                                                    | Permit © Deny     Select "Permit                               |
| et whether to<br>ommunicate with the<br>naintenance central<br>erver.                           | The following information on the fusion splicer will b<br>- Splicer settings<br>- Splice data<br>- Error log<br>- Image history                                                   | e uploaded to the server.                                      |
|                                                                                                 |                                                                                                    | [ Haland ]                                                     |

As soon as selecting "**Remote control**" from the side menu bar, a pop-up window that asks you if you would like to start remote control appears. Click "**Yes**".

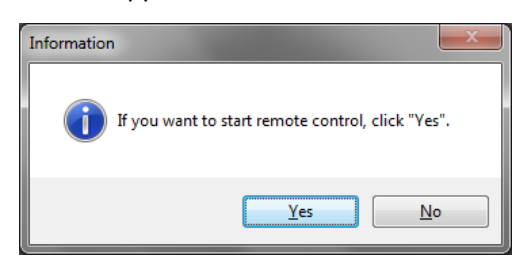

This will allow the splicer to get connected to the SEI server for remote control and "**Permit**" on the Remote control screen is automatically selected.

| Application<br>Monitor / PC Operation | Left : )                        | a sa sanaa a                                                                                                    | 1  |
|---------------------------------------|---------------------------------|----------------------------------------------------------------------------------------------------|----|
| Remote control                        |                                 | K / Right:Y                                                                                                    |    |
| Software update                       |                                 |                                                                                                    |    |
| Splicer settings                      |                                 |                                                                                                    |    |
| Splice data                           |                                 |                                                                                                    |    |
| Error log                             |                                 | and the second second s |    |
|                                       |                                 |                                                                                                    |    |
|                                       |                                 |                                                                                                    |    |
|                                       |                                 |                                                                                                    |    |
|                                       |                                 |                                                                                                    |    |
|                                       |                                 |                                                                                                    |    |
| Communicates with the                 | During Remote Control           | Operator message:                                                                                                    |    |
| naintenance center to                 | When you start a remote control |                                                                                                    | 1  |
| erform remote control.                | please select a Permit button.  |                                                                                                    |    |
|                                       |                                 |                                                                                                    |    |
|                                       | Permir o Denv                   |                                                                                                    |    |
|                                       | e renne o beny                  |                                                                                                    | 11 |
|                                       | Contrac                         |                                                                                                    |    |
| Communicates with the                 | During Remote Control           | Operator message:                                                                                                    |    |

#### Note: If you select "Deny" during the remote control, the remote control will be terminated.

The fiber image observed by the splicer is displayed on the Maintenance Application. Contact your regional maintenance center (on the phone, via email etc.) to tell them information on the splicer such as serial number, problem found, etc. and that the splicer has been connected to the SEI server. Once the maintenance center accepts the splicer connected to the server and are ready to diagnose it, the screen image of the Maintenance Application will be sent to the maintenance center via the server. **Note: While this function is used, the earth icon appears on the splicer as shown below.** 

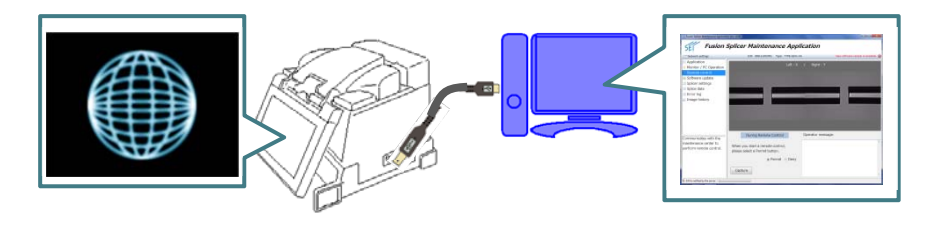

The maintenance center will remotely control and diagnose the splicer. Wait for a while. Caution: Do not disconnect the USB and internet connections during the remote control.

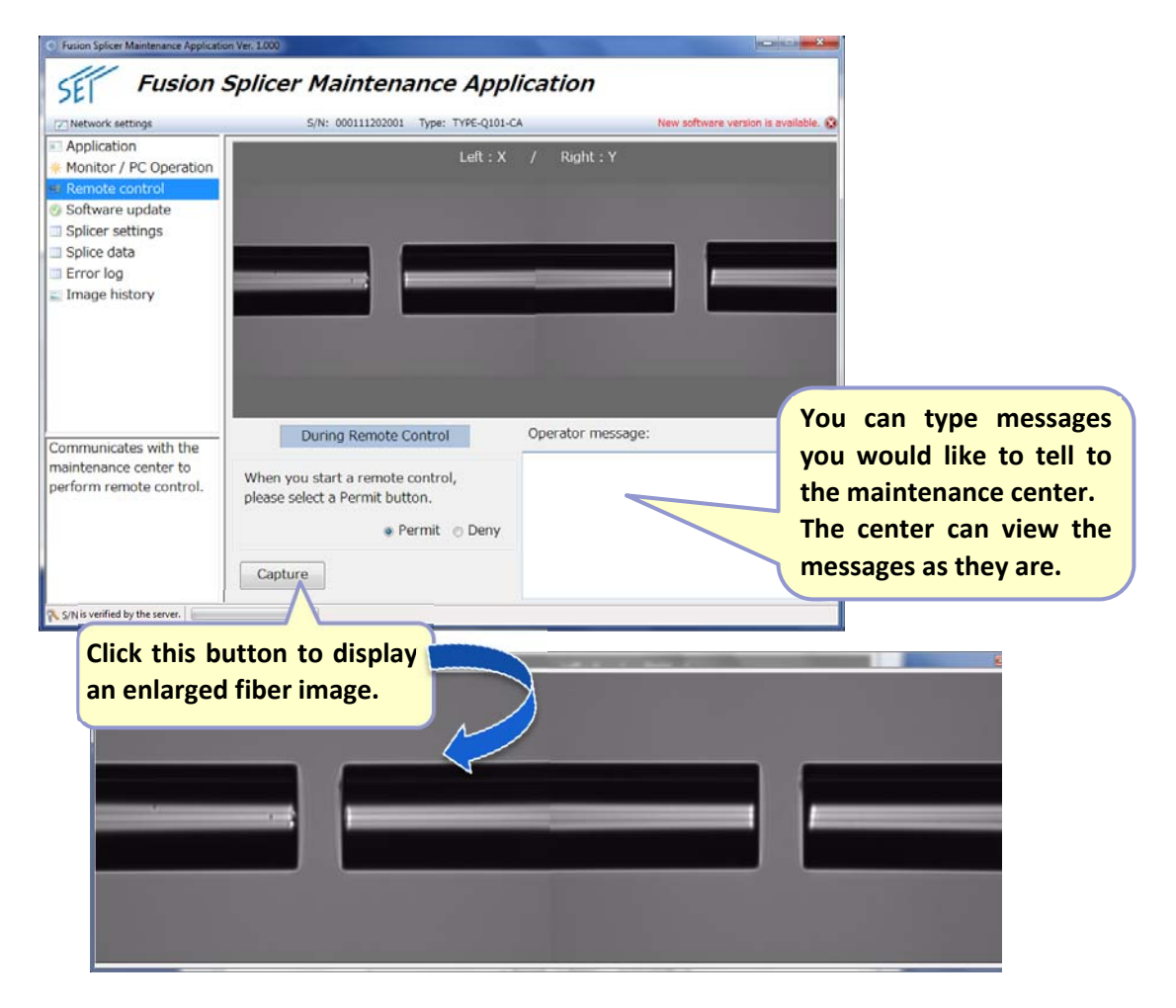

To terminate the remote control, select "Deny". The internet connection will be disconnected. Or it can also be disconnected by the maintenance center.

| Information |                                           |                           |
|-------------|-------------------------------------------|---------------------------|
| i           | Remote control performed by maintenance c | enter will be terminated. |
|             |                                           | ОК                        |

### 3-6. Updating the splicer software ("Software update" function)

When the software update indicator icon is (2) on the start screen, you can update the software on the splicer.

This function uses internet communication between the splicer and SEI server.

Ensure that "Permit" for the Important notice is selected on the start screen. (Refer to page 21.)

Then select "**Software Update**" from the side menu bar.

| <ul> <li>Necwork seconds</li> </ul>                                                                                  | S/N: 000111202001 Type: TYPE-Q101-CA                                                                                                    | New software version is available. 🚱 |                                                             |
|----------------------------------------------------------------------------------------------------|----------------------------------------------------------------------------------------------------|--------------------------------------|-------------------------------------------------------------|
| Application<br>Monitor / PC Operation<br>Remote control<br>Software update<br>Split er settings<br>Split er settings | Important<br>Fusion Splicer Maintenance Application has a capat<br>of the fusion splicer to the SEI server via internet.<br>If you would like to have advanced services using i<br>splicer to communicate with the server. | bility to send the current state     | The current software version i latest. (No need to update.) |
| ect "Softwar                                                                                                    | e Update".                                                                                                    | • Permit • Deny                      | 👔 New version software is availa                            |
|                                                                                                    | Upload to the SLI Server<br>The following information on the fusion splicer will<br>- Splicer settings<br>- Splice data                                                                                                    | be uploaded to the server.           |                                                             |
| et whether to<br>ommunicate with the                                                                                 | - Error log<br>- Image history                                                                                                    | S                                    | elect "Permit".                                             |

Check the software versions displayed on the Application and click the "**Update**" button to start the update. Wait until the green progress bar moves to the right.

| O Fusion Splicer Maintenance Application V                                        | er. 1.000                                                                                                    |                                      |
|-----------------------------------------------------------------------------------|----------------------------------------------------------------------------------------------------|--------------------------------------|
| SEF Fusion Sp                                                                     | plicer Maintenance Application                                                                                                    |                                      |
| Network settings                                                                  | S/N: 000111202001 Type: TYPE-Q101-CA                                                                                                    | New software version is available. 🚳 |
| Application  Monitor / PC Operation  Remote control                               | New version software is available.                                                                                                    |                                      |
| Software update     Splicer settings     Splice data                              | Current software version: 1.060                                                                                                    | Update Click "Update".               |
| Error log                                                                         | Latest software version: 1.061                                                                                                    |                                      |
| Communicates with the maintenance center, and update the fusion splicer software. | Transferring the Application files<br>Checking the current software version<br>Downloading the latest software<br>Extracting the software files<br>Transferring the UBL file<br>UBL file transfer is completed.<br>Transferring the Application files |                                      |
| S/N is verified by the server.                                                    |                                                                                                    |                                      |

Caution: Do not disconnect the USB and internet connections during the software update.

After the software update is completed, the splicer will shut down automatically. A pop-up window that tells you that the Maintenance Application will be closed appears. Click "**Yes**".

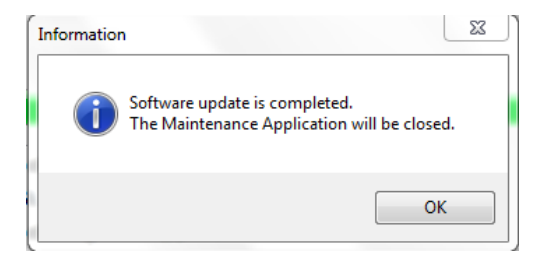

Turn on the splicer and go to "**Information**" from the menu screen. Ensure that the software has been updated.

### 3-7. Viewing splicer's settings ("Splicer settings" function)

To view the settings of the splicer connected, select "Splicer settings" from the side menu bar.

This function does not use internet communication between the splicer and SEI server.

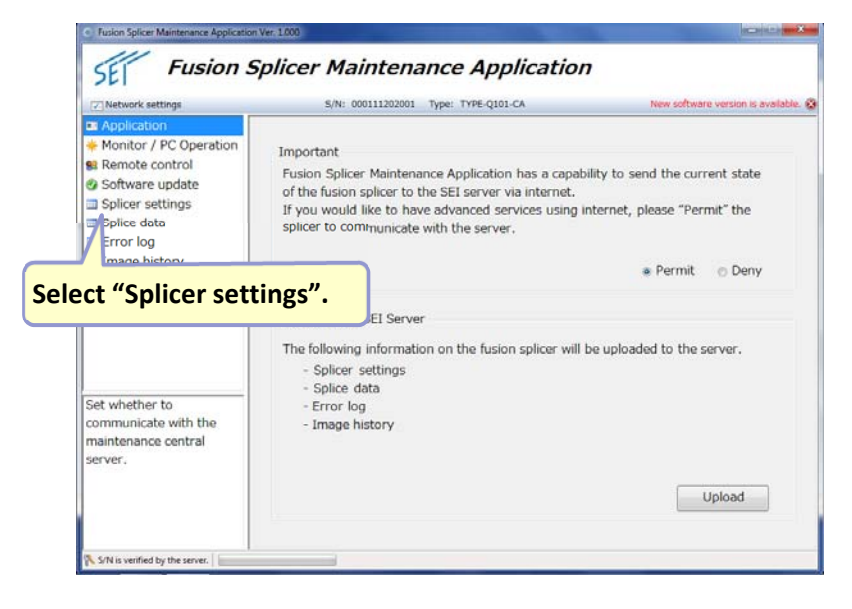

Splice programs/Heater programs/Function settings stored in the fusion splicer are displayed.

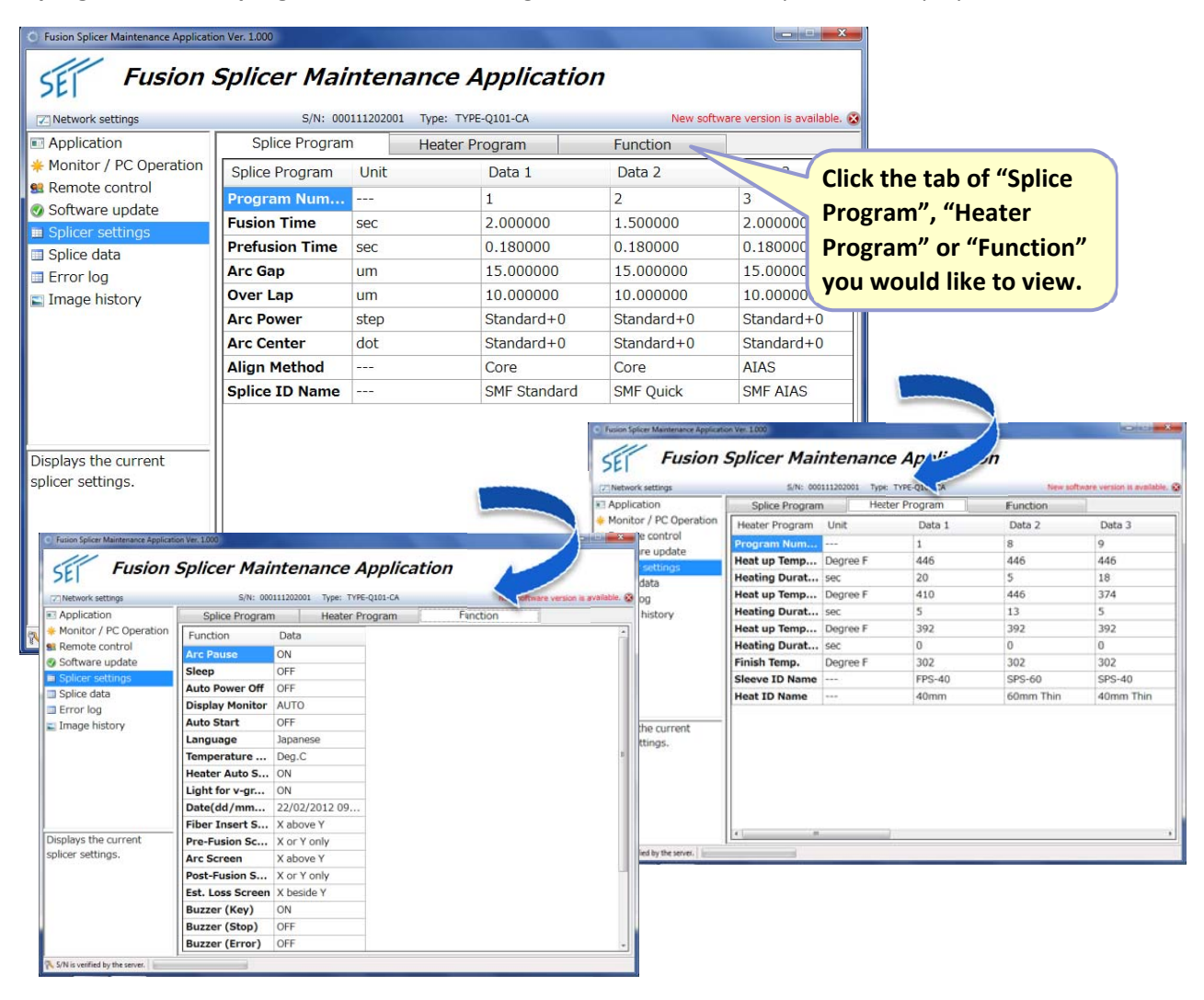

Note: You cannot alter data from the table, it is view only.

### 3-8. Viewing splice data ("Splice data" function)

To view the settings of the splicer connected, select "**Splice data**" from the side menu bar. This function does not use internet communication between the splicer and SEI server.

| Network settings                                                                                                   | S/N: 000111202001 Type: TYPE-Q101-CA                                                                                                    | New software version is availa                                     |
|----------------------------------------------------------------------------------------------------|----------------------------------------------------------------------------------------------------|--------------------------------------------------------------------|
| Application     Monitor / PC Operation     Remote control     Software update     Splicer settings     Splice data | Important<br>Fusion Splicer Maintenance Application has a capa<br>of the fusion splicer to the SEI server via internet.<br>If you would like to have advanced services using<br>solicer to communicate with the server | ibility to send the current state<br>internet, please "Permit" the |
| ect "Splice dat                                                                                                    | ta". the SEI Server                                                                                                    | Permit O Deny                                                      |
| Set whether to<br>communicate with the<br>maintenance central<br>server.                                           | ta". ) the SEI Server<br>Ine following information on the fusion splicer will<br>- Splicer settings<br>- Splice data<br>- Error log<br>- Image history                                                                 | ● Permit      O Deny                                               |

Splice data stored in the splicer memory are displayed in chronological order.

Double-click a row item to view further details about it.

Max. 10,000 data points can be displayed. (Max. 10,000 data points can be stored in the splicer memory.)

| Fusion Splicer Maintenance Applicat | ion Ver. 1.000 |            |                     |              | ×                             |                                            |
|-------------------------------------|----------------|------------|---------------------|--------------|-------------------------------|--------------------------------------------|
| SEE Fusion                          | Splicer M      |            |                     | n            | fhuara versian is available 👁 | Double-click a row<br>item to view further |
| Application                         | Data No        | Date       | Timo                | Alian Mothod | Fibor                         | details about it                           |
| * Monitor / PC Operation            | 0001           | 15/09/2011 | 15:16               | Core         | SMF                           |                                            |
| 😫 Remote control                    | 0002           | 15/09/2011 | 15:48               | Core         | SMF                           |                                            |
| Software update                     | 0003           | 15/09/2011 | 15:52               | Core         | SMF                           |                                            |
| Splicer settings                    | 0004           | 15/09/2011 | 15:54               | Core         | SMF                           |                                            |
| Error log                           | 0005           | 15/09/2011 | 10.14               | Coro.        | CME                           |                                            |
| Image history                       | 0006           | 21/09/2011 | Splice Data Display | [0001]       |                               |                                            |
| in age motory                       | 0007           | 21/09/2011 | : Cut(L)            |              | 2.2 deg Arc Co                | unt 1217 Cnt                               |
|                                     | 0008           | 21/09/2011 | Cut(R)              |              | 3.3 deg Estima                | tion Loss 0.010 dB                         |
|                                     | 0009           | 21/09/2011 | :                   |              |                               |                                            |
|                                     | 0010           | 21/09/2011 | Offset              |              | 0.9 um Align M                | lethod Core                                |
|                                     | 0011           | 22/09/2011 | 1 Deform            |              | 3.4 deg Fiber                 | SMF                                        |
|                                     | 0012           | 22/09/2011 | Ect(L)              |              | 1.5 um Date                   | 15/09/2011                                 |
| Displays the splice data            | 0013           | 26/09/2011 | :                   |              | 1.5 um bute                   | 13/03/2011                                 |
| stored in the splicer.              | 0014           | 26/09/2011 | : Ect(R)            |              | 2.3 um Time                   | 15:16                                      |
| Double-click to view                | 0015           | 26/09/2011 | Core Offset         |              | 2.8 um Memo                   | Standard SM                                |
| Getails.                            | 0016           | 28/09/2011 | -                   |              |                               |                                            |
|                                     | 0017           | 06/10/2011 | 15:01               | Core         | SMF                           |                                            |
|                                     | 0018           | 06/10/2011 | 15:40               | Core         | SMF                           |                                            |
|                                     | 0019           | 07/10/2011 | 16:34               | Adaptive     | Auto *                        |                                            |
| 💦 S/N is verified by the server.    |                |            |                     |              |                               |                                            |

Note: You cannot alter data from the table, it is view only.

### 3-9. Viewing error log ("Error log" function)

To view error logs stored in the splicer memory, select "**Error log**" from the side menu bar. This function does not use internet communication between the splicer and SEI server.

| Network settings                                                                                                    | S/N: 000111202001 Type: TYPE-Q101-CA                                                                                                    | New software version is available.                                                 |
|----------------------------------------------------------------------------------------------------|----------------------------------------------------------------------------------------------------|------------------------------------------------------------------------------------|
| Application     Monitor / PC Operation     Remote control     Software update     Splicer settings     Splice data     Error log     mage history | Important<br>Fusion Splicer Maintenance Application has a capal<br>of the fusion splicer to the SEI server via internet.<br>If you would like to have advanced services using<br>splicer to communicate with the server. | bility to send the current state<br>internet, please "Permit" the<br>Permit O Deny |
| Set whether to<br>communicate with the<br>maintenance central<br>server.                                                                          | d to the SEI Server<br>ollowing information on the fusion splicer will<br>- Splicer settings<br>- Splice data<br>- Error log<br>- Image history                                                                          | be uploaded to the server.                                                         |

The error logs are displayed in chronological order.

Double-click a row item to view further details about it.

| Fusion Splicer Maintenance Applicat                                                                                                    | ion Ver. 1.000                                                                                                    |                                                                                                    |                                                                                                    |                                                         | x                                                               |
|----------------------------------------------------------------------------------------------------|----------------------------------------------------------------------------------------------------|----------------------------------------------------------------------------------------------------|----------------------------------------------------------------------------------------------------|---------------------------------------------------------|-----------------------------------------------------------------|
| SEF Fusion                                                                                                    | Splicer Mainter                                                                                                    | nance Applic                                                                                                    | ration                                                                                                    |                                                         |                                                                 |
| Network settings                                                                                                    | S/N: 0001112020                                                                                                    | 01 Type: TYPE-Q101-CA                                                                                                   | New soft                                                                                                    | ware version is availa                                  |                                                                 |
| <ul> <li>Application</li> <li>Monitor / PC Operation</li> <li>Remote control</li> <li>Software update</li> <li>Splicer settings</li> <li>Splice data</li> <li>Error log</li> <li>Image history</li> </ul> | dd/mm/yyyy hh:mm:ss<br>09/09/2011 15:42:37<br>09/09/2011 16:00:01<br>09/09/2011 16:08:28<br>09/09/2011 16:08:44<br>09/09/2011 16:08:55<br>09/09/2011 16:09:59<br>09/09/2011 16:17:48<br>09/09/2011 16:17:48<br>09/09/2011 16:36:13<br>09/09/2011 16:42:25<br>09/09/2011 17:13:36 | ErrorID<br>1207<br>1207<br>1208<br>1307<br>1908<br>1307<br>1208<br>1208<br>1208<br>1207<br>1207<br>1207<br>1207<br>1207 | 9/09/2011 15:42:37<br>Error message:<br>The splicer failed to<br>No.1207)<br>Make sure that the I<br>correct position of t | align the left fil<br>eft fiber is place<br>he splicer. | Double-click a row<br>item to view further<br>details about it. |
| Displays the error logs<br>stored in the splicer.<br>Double-click to view<br>details.                                                                                                    | 09/09/2011 18:31:13<br>09/09/2011 18:31:13<br>09/09/2011 18:43:28<br>09/09/2011 21:29:03<br>09/09/2011 21:29:18<br>09/09/2011 21:29:31<br>09/09/2011 21:32:38<br>09/09/2011 21:34:49                                                                                             | 1907<br>1207<br>1207<br>1908<br>1908<br>1307<br>1307                                                                    |                                                                                                    |                                                         | *                                                               |

Note: You cannot alter data from the table, it is view only.

### 3-10. Viewing stored fiber images ("Image history" function)

To view fiber images stored in the splicer memory, select "**Image history**" from the side menu bar. This function does not use internet communication between the splicer and SEI server.

|                                                                                                    | S/N: 000111202001 Type: TYPE-Q101-CA                                                                                                    | New software version is available                                 |
|----------------------------------------------------------------------------------------------------|----------------------------------------------------------------------------------------------------|-------------------------------------------------------------------|
| Application     Monitor / PC Operation     Remote control     Software update     Splicer settings     Splice data     Error log     Image history | Important<br>Fusion Splicer Maintenance Application has a capa<br>of the fusion splicer to the SEI server via internet.<br>If you would like to have advanced services using<br>splicer to communicate with the server. | bility to send the current state<br>internet, please "Permit" the |
| ect "Image his<br>Set whether to<br>communicate with the<br>maintenance central<br>server.                                                         | Loload to the SEI Server<br>tory" ing information on the fusion splicer wil<br>er settings<br>- Splice data<br>- Error log<br>- Image history                                                                           | l be uploaded to the server.                                      |

Double-click an image to display the enlarged image.

Max. 64 images can be displayed. (Max. 64 images can be stored in the splicer memory.)

| O Fusion Splicer Maintenance Application Ver. 1.000                                                                                                    |               |            |                  |                                                  |
|----------------------------------------------------------------------------------------------------|---------------|------------|------------------|--------------------------------------------------|
| SEF Fusion Splicer Maintenance Application                                                                                                    |               |            |                  |                                                  |
| Network settings                                                                                                    | S/N: 00011    | 1202001 Ty | pe: TYPE-Q101-CA | New software version is available. 🐼             |
| <ul> <li>Application</li> <li>Monitor / PC Operation</li> <li>Remote control</li> <li>Software update</li> <li>Splicer settings</li> <li>Splice data</li> <li>Error log</li> <li>Image history</li> </ul> |               |            | Left:X /         | Right : Y                                        |
| Displays the images stored in the splicer.                                                                                                    | Name: 502.jpg | Size: 3    | 0.0 KB           |                                                  |
| 💦 S/N is verified by the server.                                                                                                    |               |            | Click<br>enlar   | the image to display an ged image on the screen. |

Note: Images are view only.

Tokyo (JAPAN) Sumitomo Electric Industries, Ltd. (Global Business Dept.) 3-9-1, Shibaura, Minato-ku, Tokyo 108-8539 JAPAN Tel: +81 (0)3 6722 3246 http://global-sei.com/fttx/

North Carolina (U.S.A) Sumitomo Electric Lightwave Corp. 78 Alexander Drive, P.O. Box 13445, Research Triangle park, NC27709 U.S.A Toll Free No. 800 358 7378 Tel: +1 919 541 8100 http://www.sumitomoelectric.com

London (U.K) Sumitomo Electric Europe Ltd. 220 Centennial Park, Centennial Avenue, Elstree, Herts, WD6 3SL, U.K. Tel: +44 (0)20 8953 8118 http://www.sumielectric.com Hong Kong (China) Sumitomo Electric Asia, Ltd. Tel: +852 2576 0080 http://www.seac-cn.com/

Shenzhen (China) SUMIDEN ASIA (SHENZHEN) Co.,Ltd. Tel: +86 755 8270 6880 http://www.seac-cn.com/

Beijing (China) SUMIDEN ASIA (SHENZHEN) Co.,Ltd. (Beijing Branch) Tel: +86 10 6590 8196 http://www.seac-cn.com/

Shanghai (China) SUMIDEN ASIA (SHENZHEN) Co.,Ltd. (Shanghai Branch) Tel: +86 21 6235 1036 http://www.seac-cn.com/

Wuhan (China) SUMIDEN ASIA (SHENZHEN) Co.,Ltd. (Wuhan Branch) Tel: +86 27 8760 6686 http://www.seac-cn.com/ Bangkok (Thailand) Sumitomo Electric (Thailand) Limited Tel: +66 (0)2 260 7231 to 5 http://www.set-th.com/

Singapore Sumitomo Electric Interconnect Products (Singapore) Pte.,Ltd. Tel: +65 6261 3388 http://www.seps.com.sg/

*Dubai (U.A.E.) Middle East office* Tel: +971 4 701 7338 to 7341

Gurgaon (India) SEI Trading India Pvt. Ltd. (SETI) Tel: +91 124 4577 470

Manila (Philippines) SEI (PHILIPPINES) INCORPORATED Tel: +63 2 811 2755/2756